# Smart guide

## Riconoscimento Professione Docente Aspirante Docente

GUIDA OPERATIVA PER L'UTENTE

12 Ottobre 2021

### **INDICE**

| INI | DICE          |                                                                        | 2  |
|-----|---------------|------------------------------------------------------------------------|----|
| 1   | Introduzione  | e all'uso della guida                                                  | 2  |
|     | 1.1 Sin       | ıboli usati e descrizioni                                              |    |
| 2   | Accesso al So | ervizio                                                                | 4  |
| 3   | Gestione Ab   | ilitazione – Aspirante Docente                                         | 6  |
| 4   | Assistenza e  | supporto agli utenti                                                   | 7  |
|     | 4.1 Ser       | vice Desk On Line                                                      | 7  |
| 5   | Gestione Do   | manda – Riepilogo passi da seguire per l'inoltro di una richiesta      |    |
| 6   | Gestione Da   | ti Docente - Dati Identificativi                                       |    |
| 7   | Gestione Dat  | ti Docente – Titoli Studio e Formazione                                | 14 |
|     | 7.1 Tite      | ali Studio e Formazione – Titolo di studio post secondario             | 15 |
|     | 7.2 Tite      | bi Studio e Formazione – Titolo di formazione professionale abilitante |    |
|     | 7.3 Tit       | bli Studio e Formazione – Titolo di studio scuola secondaria           |    |
|     | 7.4 Tite      | bli Studio e Formazione – Certificazione livello conoscenza italiano   |    |
|     | 7.5 Tite      | oli Studio e Formazione – Altri titoli                                 |    |
| 8   | Gestione Dat  | ti Docente – Esperienze Professionali                                  |    |
| 9   | Gestione Dat  | ti Docente – Dichiarazione                                             |    |
| 10  | Gestione Dat  | ti Docente – Traduzione Ufficiale                                      |    |
| 11  | Gestione Dat  | ti Docente – Acquisizione Documentazione                               |    |
|     | 11.1 Vis      | ualizza documentazione – Documenti di riconoscimento                   |    |
|     | 11.2 Vis      | ualizza documentazione – Titoli                                        |    |
|     | 11.3 Vis      | ualizza documentazione – Dichiarazioni                                 |    |
|     | 11.4 Vis      | ualizza documentazione – Traduzioni ufficiali                          | 35 |
|     | 11.5 Vis      | ualizza documentazione – Esperienze professionali                      |    |
|     | 11.6 Vis      | ualizza documentazione – Altra documentazione                          |    |
| 12  | Cruscotto De  | omande                                                                 |    |
|     | 12.1 Cru      | scotto domande – Crea domanda                                          |    |
|     | 12.2 Cru      | scotto domande – Modifica domanda                                      |    |
|     | 12.3 Cru      | scotto domande – Associa Titoli e Requisiti                            |    |
|     | 12.4 Cru      | scotto Domande – Associa Altra Documentazione                          |    |
|     | 12.5 Cru      | scotto domande – Paga Bollo Domanda                                    |    |
|     | 12.6 Cru      | scotto domande – Inoltra                                               |    |
|     | 12.7 Cru      | scotto domande – Stampa                                                |    |
|     | 12.8 Cru      | scotto domande – Visualizza Decreti                                    |    |
|     | 12.8.1        | Visualizza decreti – Paga bollo decreto                                | 51 |
|     | 12.8.2        | Visualizza decreti - Visualizza decreto                                | 51 |
|     | 12.8.3        | Visualizza decreti – Cambio Provincia Misure Compensative              | 52 |
| 13  | Visualizza C  | omunicazioni                                                           |    |

### **1** INTRODUZIONE ALL'USO DELLA GUIDA

La guida è uno strumento a supporto dell'utente aspirante docente che, avendo conseguito i titoli professionali all'estero, intende formulare la richiesta di riconoscimento della professione di docente in Italia. A questo scopo, dopo aver ottenuto le credenziali per l'accesso ai servizi On Line, l'utente aspirante docente potrà utilizzare il nuovo sistema di Identity & Access Management del MIUR che automaticamente stabilirà il collegamento al Servizio Riconoscimento Professione Docente tramite il portale IAM.

Lo scopo della guida è dunque assistere l'utente durante l'intero iter di presentazione della domanda di verifica e di riconoscimento dei titoli conseguiti, fino all'emissione del decreto che ne riconosce la validità per l'esercizio della professione di docente.

### 1.1 Simboli usati e descrizioni

| Simbolo | Descrizione                                                                                            |
|---------|----------------------------------------------------------------------------------------------------|
| R       | Accanto alla lente d'ingrandimento viene approfondito l'argomento trattato nel paragrafo precedente.   |
| •       | Accanto al divieto di transito sono indicate le operazioni non permesse.                               |
|         | Accanto all'uomo che legge il giornale sono riportate notizie utili al miglioramento dell'operatività. |
| STOP    | Accanto al segnale di STOP sono evidenziati aspetti cui prestare attenzione.                           |

### **2** ACCESSO AL SERVIZIO

In considerazione degli obblighi introdotti per le Pubbliche Amministrazioni con il **Decreto Legge Semplificazioni** (D.L. 76/2020) convertito in legge il 11/09/2020 (120/2020), a partire dal 28 febbraio 2021 l'accesso degli utenti ai servizi del Ministero dell'Istruzione può essere fatto esclusivamente con credenziali digitali SPID (Sistema Pubblico di Identità Digitale), CIE (Carta di Identità Elettronica) o eIDAS (electronic IDentification, Authentication and trust Services). Gli utenti in possesso di credenziali rilasciate in precedenza, potranno utilizzarle fino alla data di naturale scadenza e, comunque, non oltre il 30 settembre 2021. Solo gli aspiranti docenti che non sono in possesso di un codice fiscale possono entrare nella procedura di registrazione e procedere alla stessa selezionando la voce "Non ho un codice fiscale".

| Ministero dell'Istruzione<br>dell'Università e della Rice | rca                       |                       | <b>a</b> (11) |
|-----------------------------------------------------------|---------------------------|-----------------------|---------------|
|                                                           |                           | Login                 |               |
|                                                           | Regole di a               | ccesso dal 01/10/2021 |               |
|                                                           | Username:                 | Usertana Briefstato/  |               |
|                                                           | Party (to parate          |                       |               |
|                                                           | Pastword                  | Persent devertuals?   |               |
|                                                           | Transition of Second Sec. |                       |               |
|                                                           |                           | ENTRA                 |               |
|                                                           |                           | OPPURE                |               |
|                                                           | 😑 Entra con SPID          | Approximation SPID    |               |
|                                                           | 🗐 Entra con OE            | Approximative CB      |               |
|                                                           | e Laght with with a CAS   | Last more about eCH5  |               |
|                                                           |                           |                       |               |

|                | OPPLIRE                                                                                                    |
|----------------|----------------------------------------------------------------------------------------------------|
|                | orrone                                                                                                    |
| Entra con SPID | Approfondisci SPID                                                                                                    |
| ntesa          | Approfondisci CIE                                                                                                    |
| IM id          | Learn more about eIDAS                                                                                                    |
| SIELTEM        |                                                                                                    |
| piditalia      | Sei un nuovo utente? Registrati                                                                                                    |
| nfoCert ID     |                                                                                                    |
| roba.HD        |                                                                                                    |
| ep a           |                                                                                                    |
| Namirial:D     |                                                                                                    |
| toste ID spid  |                                                                                                    |
| semilinte      |                                                                                                    |
|                | IN IC IN IC |

Nel menu dell'Area Riservata è necessario cliccare sul link "Accedi a Riconoscimento Professione Docenti" per collegarsi al servizio.

| Governo Italiano                                         |                                                                                                    | CITAN BOLD & |
|----------------------------------------------------------|----------------------------------------------------------------------------------------------------|--------------|
| Ministero dell'Istruzione<br>dell'Università e della Ric | erca                                                                                                    |              |
|                                                          | Area riservata                                                                                                    |              |
|                                                          | Des Gruitans  Accest a Accestent il lingua rianas all'entres Accest a former finite Accest a former Materia BAAM Browns Accest a Report forme Accest a Report forme Accest a Rep |              |

Per non perdere il lavoro effettuato in caso di mancato salvataggio ed inattività prolungata il tempo di inattività ammesso (30 minuti) è segnalato da un apposito alert.

Verrà visualizzato 5 minuti prima del log-out automatico un messaggio che la sessione sta per scadere con la possibilità di effettuare subito un salvataggio.

Qualora non si effettui alcuna attività, un nuovo messaggio avviserà dell'avvenuta scadenza della sessione.

### **3 GESTIONE ABILITAZIONE – ASPIRANTE DOCENTE**

La prima attività richiesta all'aspirante docente, la prima volta che si collega all'applicazione, è l'abilitazione all'utilizzo del servizio.

La schermata che si presenta è parzialmente compilata con i dati anagrafici dell'utente raccolti durante la registrazione delle credenziali. È obbligatorio indicare la propria lingua madre e la prima cittadinanza.

|                         |                              |                                                                                                    |                             | Enter Contrast Contrast |
|-------------------------|------------------------------|----------------------------------------------------------------------------------------------------|-----------------------------|-------------------------|
| Professione<br>Doolwide |                              |                                                                                                    |                             |                         |
|                         |                              | destione 464                                                                                                    | Radione                     |                         |
|                         | Oati anagrafisi              |                                                                                                    |                             |                         |
|                         | Engniew                      | Incard                                                                                                    |                             |                         |
|                         | Partie                       | (Bildara                                                                                                    |                             |                         |
|                         | Bessel                       |                                                                                                    |                             |                         |
|                         | Date of Newster              | prosectors.                                                                                                    |                             |                         |
|                         | Stange of results            | RAVE AGAIA DE' OUTE                                                                                                    |                             |                         |
|                         | Table of reserves            | 110.14                                                                                                    |                             |                         |
|                         | A rest                       | and the second second sec |                             |                         |
|                         | Dell'Inspes e all'administra |                                                                                                    |                             |                         |
|                         | Graphic results [2]          | 3                                                                                                    |                             |                         |
|                         | Catalogue 1 *                |                                                                                                    | 8                           |                         |
|                         | Cittado por a 211            |                                                                                                    | 2                           |                         |
|                         | The Andrew Manager Man       | a thatte                                                                                                    |                             |                         |
|                         |                              | Canadia Inte                                                                                                    | state                       |                         |
|                         |                              |                                                                                                    |                             |                         |
|                         |                              | TATE I AND INCOME ALLERED - Developing and                                                                                                    | Street, Alf Contract States |                         |

Dopo aver effettuato l'abilitazione all'uso del servizio, l'aspirante docente deve compilare la sezione inerente ai Dati Identificativi.

Cliccando sul pulsante in alto a sinistra l'utente può infatti visualizzare il menu delle funzionalità disponibili e selezionare Dati Identificativi.

| = •••••                                                 | ESCI Service Desk OnLine Profis:<br>Utente aspirante docente Ottente:                                                                                                    |
|---------------------------------------------------------|----------------------------------------------------------------------------------------------------|
| Riconoscimento<br>Professione<br>Docente                | Cruscotte Domande                                                                                                    |
|                                                         | 🔮 Per poter creare una Domanda è necessario compilare prima la sezione dei Deti Identificativi                                                                                             |
| Riconoscimento Profes<br>Per accedere alle funzionalità | ssione Docente<br>disponibil nel menu servizi cliccare sull'icona posta in alto a sinistra.                                                                                                |
| Si ricorda che NON è conse<br>documentazione, nè è cons | titis un ulteriore invio on-line tramite l'applicazione per coloro che hanno già trasmesso in forma cartacea la<br>entito riproporre una nuova richiesta per la stessa classe di concorso. |
|                                                         |                                                                                                    |
|                                                         |                                                                                                    |
|                                                         |                                                                                                    |

### **4** ASSISTENZA E SUPPORTO AGLI UTENTI

### 4.1 Service Desk On Line

Qualora riscontrassero criticità nell'utilizzo dell'applicazione, gli aspiranti docenti possono accedere, dalla schermata precedente, al servizio di assistenza Service Desk On Line, cliccando sull'apposito pulsante posto sulla barra in alto.

| = 0000                                                                                                    | ESCI Service Desk OnLine Profic: Utente apicante docente OUtente:                                                                                                    |  |  |  |  |
|----------------------------------------------------------------------------------------------------|----------------------------------------------------------------------------------------------------|--|--|--|--|
| Riconoscimento<br>Professione<br>Docente                                                                        | Cruscette Domande                                                                                                    |  |  |  |  |
|                                                                                                    | 🗳 Per poter creare una Domanda è necessario compilare prima la segune dei Dati Identificativi                                                                                                    |  |  |  |  |
| Riconoscimento Profe<br>Per accedere alle funzionalit<br>Si ricorda che NON è conse<br>decumentazione, nè è con | Per poter creare una Domanda è necessario compliare prima la seciene dei Dati Identificativi      Riconoscimento Professione Docente Per accedere alle funzionalità disponibili nel menu servizi cliccare sull'icona posta in alte a sinistra.      Si ricorda che NON è consentito un ulteriore invio on-line tramite l'applicazione per coloro che hanno giù trasmesso in forma cartacea la documentazione, nè è consentito riproporre una nuova richiesta per la stessa classe di concorso. |  |  |  |  |

L'utente verrà quindi reindirizzato alla pagina del Service Desk On Line, nella quale, nell'area "Riconoscimento Professione Docente – Aspirante Docente" sono presenti materiale informativo e funzioni di supporto.

| pubblica. struzione.c                                                                          |                                                                |
|------------------------------------------------------------------------------------------------|----------------------------------------------------------------|
| Service Desk On Line                                                                           | And And And And                                                |
| Attenzione: per aprire un tagliando di Richiesta Assistenza Prenotazione Assistenza Telefonica | sccorre navigare fino alla pagina delle Funzioni               |
| AREE                                                                                           | Area<br>Representer Professione Decente - Aquinante Decente    |
| Cerca aegli argonesti esposti la raposta al tuo problema                                       | Riceren Rapida                                                 |
|                                                                                                | Borna LAQ     Bioma Parcence                                   |
| - factorisation Provide Distance - Augurate Distance                                           | Prenduzione Assistenza Telefonica<br>Elezas Defense Telefonica |
|                                                                                                | Castalogo dei servizi                                          |
|                                                                                                | <ul> <li>Roma Serstar</li> </ul>                               |
|                                                                                                | Manuale Utente                                                 |

Selezionando l'area e l'argomento di interesse, è possibile consultare le FAQ relative.

| pubblica distruzione.t                                                                                                    |                                                                                                    |
|----------------------------------------------------------------------------------------------------|----------------------------------------------------------------------------------------------------|
| Service Desk On Line                                                                                                    | Energia de Composition de Composition de Compositio |
| Attenzione: per aprire un tagliando di Richiesta Assistenza/Prenotazione Assistenza Telefonica occorre navigare fino alla pagin                                                                                   | a delle Funcioni                                                                                                    |
| + FUNZIONI ELEMENTARI ASSOCIATE ALL'AREA FUNZIONALE INSERIMENTO DOMANDA                                                                                                    | Navigazione                                                                                                    |
| Corca negli argomenti esposti la risposta al tuo problema.                                                                                                    | + Honie                                                                                                    |
| Dati Amerafici                                                                                                    | <ul> <li>Econoverninto Professione Docette - Aspiratle Docette</li> </ul>                                                                                                    |
|                                                                                                    | Bichingto Angle Inner                                                                                                    |
| Carbficscore                                                                                                    | <ul> <li>Se vuoi controllare lo stato di una richiesta di</li> </ul>                                                                                                    |
|                                                                                                    | ministenza clecu qui                                                                                                    |
| Faq nº 1910 - A quale Autorità deve rivolgersi la richiesta di riconoscimento del titolo di formazione professionale di docente?<br>Al Ministere dell'Intrusone dell'intersità a della ficarca - Disartimento oar | Ecedback                                                                                                    |
| Fag u <sup>a</sup> 1913 - Cosa si intende per titolo relativo a ciclo di studi post-secondari?                                                                                                    | Prenotazione Assistenza Telefonica                                                                                                    |
| Un titulo di laures o accademico rilesciato da una Università o da altro organ                                                                                                    | Elenco Richieste Telefoniche                                                                                                    |
| Fag nº 1914 - Cosa si intende per titolo relativo a formazione professionale di docente?                                                                                                    |                                                                                                    |
| Un titulo comprovente che l'interessato ha completato con successo la formazione                                                                                                    | Manuale Utente                                                                                                    |
| Faq af 1917 - Cosa si intende per certificazione relativa alle materie sulle quali verte la formazione professionale ricevuta?<br>La documentazione della materia studiata nel percorso di lauraa, a se pravista  | <ul> <li>Consulta Manuale Otenta;</li> </ul>                                                                                                    |

Qualora l'utente, navigando all'interno della sezione di interesse, non trovi risposta al suo quesito, può aprire un ticket, cliccando il link "Se non trovi la risposta che cerchi clicca qui".

| Service Desk On Line                                                                                        | Anna Al Sama<br>Al Sama<br>Al Sama                                                                                                    |
|----------------------------------------------------------------------------------------------------|----------------------------------------------------------------------------------------------------|
| • FAQ ASSOCIATE ALLA FUNZIONE DATI ANAGRAFICI<br>Cerca negli argomenti esposti la risposta al suo problema. | Navigatione           Home         Baconoscimento Professione Dicente - Austrante Docente           Baconoscimento Professione Dicente - Austrante Docente         Interineuto Domanda           Bibbliosta Assin fonda         Se non trovi la risposta che cerchi clicca qui           Se vuos controllare lo stato di una richineta di assintenza checa qui         Ecedback           Ecedback         Ecedback |
| Al momento non sono disponibili FAQ per questo argemento.                                                   | Prenatazione Assistenza Telefonica<br>> Se vuna ricevero annistenza telefonica clicca qua<br>- Se vuna controllare lo stato della prenotazione di<br>maintenza telefonica clicca qui                                                                                                    |

L'utente visualizzerà quindi un form che potrà compilare con le informazioni di contatto e in cui potrà descrivere, preferibilmente in modo dettagliato, la criticità riscontrata. I campi relativi ai dati anagrafici saranno invece preimpostati automaticamente.

| England - energy Tightee                                   | 💋 Michalo gestione ichieste - area riservata - Wharnet Explorer —                              |   |
|------------------------------------------------------------|------------------------------------------------------------------------------------------------|---|
| pubblica Istruzione.t<br>Service Des                       | OATE UTENTE E DESCRIZIONE DEL PROMIEMAN<br>AUTO<br>Cogname*<br>Codice Fiscale*<br>Sesse* OH OT | Î |
| - FAQ ASSOCIATE ALLA FUNZIONE DATI ANAGRAFICI              | E-mail alternative Codice Site Neme Site                                                       |   |
| Cerca negli argomenti esposti la risposta al tuo problema. | Comune Sile                                                                                    |   |
| Al momento non sono disponibili FAQ per questo argomento.  | Client di poste Descrizione del problema* Ho riscontrato una criticità                         |   |
|                                                            | Manuale Utente                                                                                 |   |

### 5 GESTIONE DOMANDA – RIEPILOGO PASSI DA SEGUIRE PER L'INOLTRO DI UNA RICHIESTA

Effettuata l'abilitazione all'utilizzo del servizio, al fine di inoltrare una richiesta di riconoscimento della professione di docente in Italia, l'aspirante docente dovrà procedere come segue:

- Completare l'inserimento dei dati identificativi mediante l'apposita funzionalità "Gestione Dati Docente – Dati Identificativi";
- 2. Inserire i titoli di studio e di formazione ed allegare la relativa documentazione mediante l'apposita funzionalità "Gestione Dati Docente Titoli Studio e Formazione";
- 3. Inserire le informazioni contenute nell'attestazione dell'autorità competente o dichiarazione di valore in loco relativa alla propria formazione professionale ed allegare la relativa documentazione mediante l'apposita funzionalità "Gestione Dati Docente Dichiarazioni";
- 4. Inserire eventuali esperienze professionali attinenti la/e disciplina/e di cui intende richiedere il riconoscimento ed allegare la relativa documentazione mediante l'apposita funzionalità "Gestione Dati Docente Esperienze Professionali";
- 5. Inserire eventuali traduzioni ufficiali relative ai titoli e/o dichiarazioni e/o esperienze professionali ed allegare la relativa documentazione mediante l'apposita funzionalità "Gestione Dati Docente Traduzione Ufficiale";
- 6. Caricare i documenti di riconoscimento ed eventuali altri documenti che non ha già inserito nelle fasi precedenti;
- 7. Creare la domanda mediante l'apposito pulsante presente nella funzionalità "Cruscotto Domande", inserendo obbligatoriamente le seguenti informazioni:
  - Paese in cui il titolo è stato conseguito
  - Ordine della scuola in cui si richiede di svolgere la professione di docente
  - Regione e provincia in cui si è disposti a sostenere eventuali misure compensative
- 8. Completare la compilazione della domanda nella funzionalità "Cruscotto Domande":
  - Associando i titoli, la/e dichiarazione/i, la/e eventuale/i attività professionale/i, la/e eventuale/i traduzione/i ufficiale/i interessati (tra quelli censiti ai punti precedenti) mediante il pulsante
  - Associando obbligatoriamente il/i documento/i di riconoscimento ed eventualmente altra documentazione mediante il pulsante
- Eseguire il pagamento on line della marca da bollo (Bollo Domanda) nella funzionalità "Cruscotto
   Domande", mediante il pulsante 

   ;
- 10. Inoltrare la domanda all'Amministrazione nella funzionalità "Cruscotto Domande" mediante il pulsante

Ai fini della procedura di riconoscimento della professione Svizzera, Islanda, Liechtenstein e Norvegia vengono trattati come Paesi europei.

La funzionalità di inoltro domanda effettua un controllo automatico della completezza e della congruenza dei dati inseriti e segnala l'eventuale presenza di errori bloccanti da risolvere prima che la domanda possa essere inoltrata.

In particolare la funzione verifica che siano soddisfatte le seguenti condizioni, necessarie per l'inoltro della domanda:

- Pagamento della marca da bollo della domanda effettuato;
- Presenza di un documento di riconoscimento congruente con la cittadinanza dell'aspirante docente (carta d'identità per cittadini UE oppure passaporto e certificato di cittadinanza per cittadini non UE);
- Presenza di almeno un titolo di studi post secondari associato alla domanda;
- Presenza di almeno un titolo abilitante associato alla domanda (titolo di studi post secondario abilitante oppure un titolo di formazione professionale abilitante);
- Presenza di almeno una dichiarazione relativa ad un titolo abilitante associata alla domanda (attestazione dell'autorità competente oppure dichiarazione di valore in loco);
- Presenza di tutti i documenti obbligatori relativi a titoli, dichiarazioni, traduzioni ufficiali ed eventuali esperienze professionali associati alla domanda (per ciascun titolo di studi post secondari oppure titolo di formazione abilitante è obbligatorio allegare sia la documentazione relativa del titolo che la certificazione delle materie);
- Presenza, per ciascun documento non in lingua italiana, anche della traduzione in italiano;
- Collegamento di tutti i titoli, le dichiarazioni e le esperienze professionali associati alla domanda che prevedono un documento con traduzione a traduzione/i ufficiale/i associata/e alla domanda.

Nei casi di re-inoltro della domanda se è necessario integrare la documentazione prima di inoltrare o re-inoltrare la domanda, assicurarsi di aver associato alla stessa tutti i titoli e documenti necessari altrimenti l'amministrazione non potrà visualizzarli.
 Non è sufficiente allegare la documentazione alle sezioni corrispondenti ma è necessario associare ciascuna sezione alla domanda (mediante le funzionalità Associa-Dissocia Titoli e Requisiti e Associa-Dissocia Altra Documentazione)
 Nell'ultima pagina di inoltro sarà possibile inserire delle osservazioni di restituzione e saranno visibili le variazioni apportate alla domanda.

### **6 GESTIONE DATI DOCENTE - DATI IDENTIFICATIVI**

Nella sezione dei Dati Identificativi l'aspirante docente deve fornire i dati di residenza ed i dati di recapito, prendere visione delle policy sul trattamento dei dati personali e accettare l'informativa sul trattamento dei dati.

| =           |                                                                                                    |                                                                                                    | ···· Ø:······· Ø:·····            |
|-------------|----------------------------------------------------------------------------------------------------|----------------------------------------------------------------------------------------------------|-----------------------------------|
| () Constant |                                                                                                    |                                                                                                    |                                   |
|             | This is all and the second second sec |                                                                                                    | ette an de la conte encodad eller |
|             | The second second second second                                                                                                    |                                                                                                    |                                   |
|             | Pre-programments (11)                                                                                                    |                                                                                                    |                                   |
|             |                                                                                                    |                                                                                                    |                                   |
|             | Denne di Concello-                                                                                                    | SUBSCIENT.                                                                                                    |                                   |
|             | Concept Strends                                                                                                    | and a state of the state                                                                                                    |                                   |
|             | M                                                                                                    | and when the second state of the second state in the second                                                                                                    | a barrent fail                    |
|             | Contract of the local division of the local division of the local  |                                                                                                    |                                   |
|             | 1                                                                                                    | Films 8                                                                                                    |                                   |
|             | Construction of Con-                                                                                                    | 100                                                                                                    |                                   |
|             | 1. Starting 1.                                                                                                    | and the second second second second second second second second second second second second second second second                                                                                                    |                                   |
|             | Taxa and the second                                                                                                    |                                                                                                    |                                   |
|             | A state of                                                                                                    |                                                                                                    | -                                 |
|             | and a second                                                                                                    |                                                                                                    |                                   |
|             |                                                                                                    | LL/un sufficient thinks the land of answers consideration and in<br>responses, the same is a lange which a consistent of<br>derivant, the Malitia of all a land of Statements mentals."                                                                                                    |                                   |
|             | Concession in which the                                                                                                    | Loade come prevente degra ett. 74 e 76 del 0, F.C. 5, 445<br>and 20, 11, 2000, et entre a par gl affecti et ca age pres. 46<br>e 47 del resultante D.F.S. e. 445 544 (2) 12 (200).                                                                                                    |                                   |
|             | Katowa -                                                                                                    | Dictorary di assensi informédicale, el sente e per po effecti de<br>Las afrants to revier legge el VIVe cole i dat personal<br>rescolt derenes trattato, escrer con es amenti coltra castral.                                                                                                    |                                   |
|             | and the second second                                                                                                    | increases and a refricted providence period and the second second s                                                                                                    |                                   |
|             |                                                                                                    |                                                                                                    |                                   |
|             | Concession in which the                                                                                                    |                                                                                                    |                                   |
|             |                                                                                                    |                                                                                                    |                                   |
|             |                                                                                                    | Prota Malana                                                                                                    |                                   |
|             |                                                                                                    | and a local diversity of the local diversity of the local diversity | _                                 |
|             |                                                                                                    | Literal                                                                                                    |                                   |
|             |                                                                                                    | the property of the same discount of some like instance                                                                                                    |                                   |
|             | · stand                                                                                                    |                                                                                                    |                                   |
|             | • all rolars                                                                                                    |                                                                                                    |                                   |
|             | (minute)                                                                                                    | Carl Selection ()                                                                                                    |                                   |
|             | Inform                                                                                                    | ativa sul trattamento dei dati                                                                                                    |                                   |
|             | Dat & max                                                                                                    | INFORMATIVA SUL TRATTAMENTO DEI DATI AL<br>SENSI DELL'ART. 13 REGOLAMENTO UE 679/2016                                                                                                    |                                   |
|             | · ar antar                                                                                                    | D Hinistero dell'Istruzione, dell'Università e delle Ricerca<br>in malifà di Titriare dei trattamento, desidera con la                                                                                                    |                                   |
|             | Tenteries -                                                                                                    | presente informativa, fornicia informazioni cinca il<br>trattamento dei deti personali che La riguardano.                                                                                                    |                                   |
|             | The second second secon | TITOLARE DEL TRATTANENTO DEL DATI<br>Titolare del trattamento dei dati è il Ministero<br>dell'Istrucione, dell'università e della ricerca, con sede in                                                                                                    |                                   |

| _                                                                                                    |                                                                                                    |                                                                                                    |                                 |                  |
|----------------------------------------------------------------------------------------------------|----------------------------------------------------------------------------------------------------|----------------------------------------------------------------------------------------------------|---------------------------------|------------------|
|                                                                                                    |                                                                                                    |                                                                                                    |                                 |                  |
| tion ( to many star                                                                                                    |                                                                                                    |                                                                                                    |                                 |                  |
|                                                                                                    |                                                                                                    | 30                                                                                                    |                                 |                  |
| to the second second se |                                                                                                    |                                                                                                    |                                 |                  |
|                                                                                                    | Data and a second state                                                                                                    | 12                                                                                                    |                                 |                  |
|                                                                                                    | Contract of Contract of Contra | mark.                                                                                                    |                                 |                  |
|                                                                                                    |                                                                                                    | and an and a second second sec |                                 | -                |
|                                                                                                    |                                                                                                    |                                                                                                    |                                 |                  |
|                                                                                                    | Date & State Base                                                                                                    | El manaette                                                                                                    |                                 |                  |
|                                                                                                    | Line & skills                                                                                                    | Advertising the same                                                                                                    |                                 |                  |
|                                                                                                    |                                                                                                    | and and a second second second second second second second second second second second second second second se                                                                                                    |                                 |                  |
|                                                                                                    |                                                                                                    | CHILDREN CO. CO. CO. CO.                                                                                                    |                                 | Add & Rossen and |
|                                                                                                    | Trans a section of                                                                                                    |                                                                                                    | the same of the same particular |                  |
|                                                                                                    | Party and a local division of the local division of the local divi |                                                                                                    |                                 |                  |
|                                                                                                    | Las man contractions                                                                                                    | 10000                                                                                                    |                                 |                  |
|                                                                                                    | 100000000000000000000000000000000000000                                                                                                    | (mm) 3                                                                                                    |                                 |                  |
|                                                                                                    | mental states                                                                                                    | 1 (Passa                                                                                                    |                                 |                  |
|                                                                                                    | (Bellemont)                                                                                                    |                                                                                                    | 10                              |                  |
|                                                                                                    | and the second second s |                                                                                                    |                                 |                  |
|                                                                                                    | paratest same                                                                                                    |                                                                                                    |                                 |                  |
|                                                                                                    | Contraction of the local division of the local division of the loc |                                                                                                    |                                 |                  |
|                                                                                                    | Contrast.                                                                                                    |                                                                                                    |                                 |                  |
|                                                                                                    | - diama                                                                                                    |                                                                                                    |                                 |                  |
|                                                                                                    | Destant 1                                                                                                    | Di dan menerati din menan                                                                                                    |                                 |                  |
|                                                                                                    | -                                                                                                    | (Party                                                                                                    |                                 |                  |
|                                                                                                    | -                                                                                                    | MARCE.                                                                                                    |                                 |                  |
|                                                                                                    | The state of the second second                                                                                                    |                                                                                                    |                                 |                  |
|                                                                                                    | and the second second                                                                                                    |                                                                                                    |                                 |                  |
|                                                                                                    | a present                                                                                                    |                                                                                                    |                                 |                  |
|                                                                                                    | E. J. March                                                                                                    |                                                                                                    |                                 |                  |
|                                                                                                    | Southart -                                                                                                    | I are wrate on the same                                                                                                    |                                 |                  |
|                                                                                                    |                                                                                                    | Patia                                                                                                    | 3                               |                  |
|                                                                                                    | Provide State                                                                                                    | and the second second se                                                                                                    |                                 |                  |
|                                                                                                    | Construction of the                                                                                                    | Contraction of the                                                                                                    |                                 |                  |
|                                                                                                    | and the second second                                                                                                    |                                                                                                    |                                 |                  |
|                                                                                                    |                                                                                                    |                                                                                                    |                                 |                  |
|                                                                                                    |                                                                                                    |                                                                                                    |                                 |                  |
|                                                                                                    | Table .                                                                                                    |                                                                                                    |                                 | -                |
|                                                                                                    | Constant of the                                                                                                    |                                                                                                    |                                 |                  |
|                                                                                                    |                                                                                                    |                                                                                                    |                                 |                  |

#### **GESTIONE DATI DOCENTE – TITOLI STUDIO E FORMAZIONE** 7

Nella sezione Titoli Studio e Formazione l'aspirante docente può inserire e gestire i titoli che ha conseguito e che sono utili al riconoscimento della sua professione di docente.

I titoli che è possibile dichiarare e gestire appartengono alle seguenti tipologie:

- Titoli di studio post secondari \_
- Titoli di formazione professionale abilitanti \_
- Titoli di Scuola Secondaria
- Certificazioni del livello di conoscenza della lingua italiana
- Altri titoli

Aggiungi Titolo

fornisce accesso alla funzione di inserimento. Compilati i dati obbligatori e Il pulsante confermato il salvataggio, il titolo viene inserito nel sistema e visualizzato sulla pagina di riepilogo dei titoli. Da questa pagina è possibile per ciascun titolo dell'elenco effettuare le seguenti operazioni:

- Visualizzare il titolo con il pulsante 🗎
- Modificare il titolo con il pulsante \_
- Cancellare il titolo con il pulsante 🗙
- Allegare la documentazione del titolo con il pulsante 🖴

|                                                                                                    |                                                      |                 |                                                                                                    |                                       |                        |            | D taxata ayaa |       |    | FILM |     |
|----------------------------------------------------------------------------------------------------|------------------------------------------------------|-----------------|----------------------------------------------------------------------------------------------------|---------------------------------------|------------------------|------------|---------------|-------|----|------|-----|
| In general controls for southly parties<br>of "Probability function from Controllant<br>2017 Study of Strands Control Controllant<br>2017 Study of Control Control (Statistical<br>Control (Statistical))<br>(Control (Statistical))<br>(Control (Statistical))<br>(Control (Statistical))                                                                                                    | Thai A passan Mesan<br>Alitera<br>ay ami kigar talam | eng deserta (di | d ninecilarite dals na priha                                                                                                    | anan de particulare estantes estantes | ni la aquint teologi ( | 104        | ( simular     | 89.8  |    |      |     |
|                                                                                                    |                                                      |                 | Tartada (Basili), B                                                                                                    |                                       |                        |            |               |       |    |      |     |
| handista II                                                                                                    |                                                      |                 |                                                                                                    |                                       |                        |            |               | terms |    | _    | -   |
| Nya Talan - Panarat                                                                                                    | · · · · · · · · · · · · · · · · · · ·                |                 | Consecution in the local division of the local division of the loc | Hormodala darta<br>Ungon Talkate      | Cata-                  | Prese      | and the       | 12    | 18 | ×    | -   |
| All approx South constraints follows                                                                                                    | Units Designer Ct.                                   |                 | Last The second right of                                                                                                    |                                       | 10002007               |            |               | ib.   | ø  | ×    | 1   |
| de di fermanany professoriale attitionite                                                                                                    |                                                      |                 | Their Legas regenit - 5                                                                                                    | Titude Trainances                     | 12/08/2018             | 100,000    |               | ih:   | of | ×    | 1   |
| att of ferrapies profession and strength                                                                                                    |                                                      |                 | formaries grobustions but                                                                                                    | formation a professionary well.       | Og/Og/hars             | -          | and and the   | ih:   | 13 | ×    |     |
| contractor and secondary                                                                                                    |                                                      | 440             | These Lines and an and a second                                                                                                    | Trinks Palataneous                    | 18/08/2012             | 101.000    |               | B     | C. | ×    | ě,  |
| electronic analization and and and and and and and and and an                                                                                                    |                                                      | -84             | Ymin (regar regenant - 4                                                                                                    | Trailanter .                          | 10000000               | 00.000     |               | R     | 38 | ×    | 1   |
| with the shades party international                                                                                                    |                                                      |                 | Theory and an experiment of the                                                                                                    | This had been since the               | 1+00/0010              | COLUMN 1   | als a magne   | (h)   | 10 | ×    | ŝ,  |
| of a shaded good over the shade it is a state of the shade it is a shade it is a shade |                                                      |                 | this protace the NUT                                                                                                    | Thirdy proof (successfully) in the    | 04/04/0814             | APOHABITAN | 19940         | R     | ø  | ×    | 2.6 |
| the distance of the party of the second second                                                                                                    |                                                      |                 | Tinte model monthly                                                                                                    | Table accurie permittente             | LICIP-COMM             | 1240600    |               | (a)   | 18 | ×    | 5   |
| man a data com encoder                                                                                                    |                                                      |                 | Table statis model and                                                                                                    | Timb scale remains t                  | ta number              | VIVALUE.   |               | Br    | ø  | ×    |     |
| A CONTRACTOR OF CONTRACTOR OF CONTRACTOR OF CONTRACTOR OF CONTRACTOR OF CONTRACTOR OF CONTRACTOR OF CONTRACTOR                                                                                                    |                                                      |                 |                                                                                                    |                                       |                        |            |               | -     |    | -    |     |
|                                                                                                    |                                                      |                 |                                                                                                    |                                       |                        |            |               |       |    |      |     |

| • | Per modificare o eliminare <u>allegati di titolo associato ad una domanda</u> è necessario<br>eliminare l'associazione del titolo alla domanda (tramite la funzionalità Associa-Dissocia<br>Titoli e Requisiti presente nel Cruscotto Domande) e poi procedere alla cancellazione<br>dell'allegato dalla funzione Acquisizione Documentazione. |
|---|----------------------------------------------------------------------------------------------------|
|---|----------------------------------------------------------------------------------------------------|

### 7.1 Titoli Studio e Formazione – Titolo di studio post secondario

Nell'inserimento dei titoli di studio post secondari è obbligatorio specificare:

- Denominazione del titolo
- Data di conseguimento
- Durata della formazione
- Lingua del Paese in cui è stato conseguito, se diverso dall'Italia
- Paese che lo ha rilasciato (appartenente alla Unione Europea/ equiparato o non appartenente all'Unione Europea)
- Istituzione che lo ha rilasciato.

Se il titolo è abilitante è richiesto di specificare le discipline per cui si è abilitati grazie al titolo in oggetto.

| (b) specifier testimore l'asservante d'ocerter puil ne<br>2) Tétris di Altudia Piet l'inconstante<br>à déll'ignitaria indicare la demonstrazione<br>d'inconven.   | nant në paleres i Visi et pas paret<br>1 del Visito, la fata të somegarnalito | nd er bære el Kars. 7 har di tilset pares:<br>1, le furska ikkle formations, le trajse | Ad Ferrer 11 cui à state conseguée (17)clo, (                                                                                                    | Rease a Cathairsee dhe 14 heren dhe        | eliate a, var same it teore adoltarita, in |
|----------------------------------------------------------------------------------------------------|-------------------------------------------------------------------------------|----------------------------------------------------------------------------------------|----------------------------------------------------------------------------------------------------|--------------------------------------------|--------------------------------------------|
| <ul> <li>A configuration profile and a second profile</li> </ul>                                                                                                  | e dei totato, la parte dei conseguimento                                      | , le durate ante formazione, le lingue                                                 | And Parent IV rol & Make consequencial Volume in                                                                                                    | Poeie e Tanharane der le hanne sta         | units a point a trata di tini abiliare,    |
| 3). Titala di Sourie Secondaria:                                                                                                    |                                                                               |                                                                                        |                                                                                                    |                                            |                                            |
| <ul> <li>bitigations infrare la decompanie</li> <li>4) Certificatione che attacta il livelle di cor</li> </ul>                                                    | e del bisto, le della del contesponenti<br>coccerca della lingua Italiana:    | s, he lerge an also Paeses on our is about nom                                         | equate 4 Truto of 4 Percents in its reacted                                                                                                    | Anna                                       |                                            |
| nel caso re cui l'aspresita cheserte l'asse<br>11 ann 701                                                                                                    | saunonio della presentazione del tito                                         | city, a stablightory forming in methodogy                                              | e billaument: hepi altri saa kuttingeturto                                                                                                    | indicana il livella di consecenza della lo | rgia italiana e la dete del conseguenento  |
| è célligecont indicate la demonstration                                                                                                    | ilef State, la data del consegueramo                                          | , la împue del Passe in cui il stato con                                               | sigute ( Thile ad I Pasar she to harms rise                                                                                                    | sieto.                                     |                                            |
| To fulfi i case, as if their is shall compare to                                                                                                    | frank structure, è utilizzatorie spec                                         | fours in trail store or its into the in                                                | conversion and their                                                                                                    |                                            |                                            |
| All a contribution of a more a second                                                                                                    |                                                                               |                                                                                        | and the second second sec |                                            |                                            |
|                                                                                                    |                                                                               |                                                                                        |                                                                                                    |                                            |                                            |
|                                                                                                    |                                                                               | Time Tillers (Their of shall                                                           | o post secondaria 🛛 💙 🗎                                                                                                    |                                            |                                            |
| Electron constraints and the                                                                                                    |                                                                               | The This (This is don                                                                  |                                                                                                    |                                            |                                            |
| Demonstratione Lingua Originale                                                                                                    |                                                                               | They Three LTrack of shall                                                             | Dependent v 1                                                                                                    |                                            |                                            |
| Desandragence Lingua Drigonale<br>Lingua del Parpe in cui é<br>stato consensato il Tala                                                                           | v                                                                             | The This Chief                                                                         | Demonstration Y                                                                                                    |                                            | 2                                          |
| Desanstaucture Lingur Degende<br>Lingur del Parse in carò é<br>stato conseguita il Palolo<br>Additioni (201901)                                                   |                                                                               | Then There (These of shall                                                             | Demonstration V                                                                                                    |                                            |                                            |
| Desmantanzenne Lingua Urugande<br>Lingua del Parare in car è<br>stato concegnito il Pholo<br>Abditurito (SC/WI)<br>Arcel Forecontene                              |                                                                               | The This This is the                                                                   | Desenting view                                                                                                    |                                            |                                            |
| Desmanistancence Lingues Originale<br>Lingues del Parson in cat é<br>statis consequents Il Filiale<br>Abditurits (SIC/HO)<br>Overala Formacione<br>(pane)         |                                                                               | The This This I and                                                                    | Desentation V                                                                                                    |                                            | 4                                          |
| Demantanzanan Lingus Disginale<br>Lingus del Parce in cui é<br>stato conseguito il Findo<br>Adultanto (SC/HD)<br>Oscala Formazione<br>Daria sveneguierento        |                                                                               | The This This I and                                                                    | Desentation (Input Balance                                                                                                    |                                            |                                            |
| Demantanzenan Lingus Originale<br>Lingus del Parce in cui è<br>stato consegnito il Filolo<br>Additario (SC/HC)<br>Darata Farmaniane<br>Darat somagamento<br>Pasce | ×                                                                             |                                                                                        | Desensitieren V                                                                                                    |                                            |                                            |

In seguito al salvataggio e alla conferma dei dati, il titolo viene inserito nel sistema e visualizzato sulla pagina di riepilogo dei titoli.

Da questa pagina è possibile per ciascun titolo dell'elenco effettuare le seguenti operazioni:

- Visualizzare il titolo con il pulsante 🗎
- Modificare il titolo con il pulsante 🗹
- Cancellare il titolo con il pulsante 🗙
- Allegare la documentazione del titolo con il pulsante 🖴

La funzionalità *Allega Documentazione* permette all'aspirante docente di allegare un tipo di documento (da scegliere dalla lista proposta) per ciascun titolo selezionato nell'elenco e di indicarne la versione specificando le note a riguardo.

È consentito:

- Allegare un nuovo documento scegliendo tra i tipi documento proposti e selezionando ALLEGA NUOVO e premere il pulsante INVIA;
- Modificare un documento allegato selezionando la riga desiderata e selezionando MODIFICA ALLEGA;
- Modificare semplicemente i dati relativi al documento allegato selezionando MODIFICA DATI.

| 1010                                                                         |                                                                                                    |                                                                                                    |                                                                                                    |                                                                                                    | Den tite.<br>Intereste aug | inverter determen 🕑 Garter |
|------------------------------------------------------------------------------|----------------------------------------------------------------------------------------------------|----------------------------------------------------------------------------------------------------|----------------------------------------------------------------------------------------------------|----------------------------------------------------------------------------------------------------|----------------------------|----------------------------|
| Professione<br>Doowne                                                        |                                                                                                    | and deven Texture of California                                                                                                    |                                                                                                    |                                                                                                    |                            |                            |
| THE HOT                                                                      |                                                                                                    | Demokilmackane<br>Lingus Orkginale                                                                                                    | Betoemanene<br>Ungan Balana                                                                                                    | Teo<br>Decements                                                                                    | (Nete)                     | Oxylinds - Tradictore      |
| <ul> <li>Terri di stumi</li> <li>post</li> <li>post</li> <li>post</li> </ul> | 19,004                                                                                                    | Migar of Milesters Tanganss                                                                                                    | Market III Regul Childranda's Paristan                                                                                                    |                                                                                                    |                            |                            |
|                                                                              |                                                                                                    | <ul> <li>Company in Simple Datase</li> <li>Company in Simple Datase</li> <li>Company in The Access</li> <li>Prediction</li> <li>Prediction</li> </ul>                                                                                                    | terin<br>A. Dartz - P. Matteria Andreas - P. Matteria and a solution<br>Transition and an and a solution of the<br>Second second s                      |                                                                                                    |                            |                            |
|                                                                              | The alligative on the<br>test antibasts, called<br>the resulting of the<br>for resulting on the<br>Articles/colleging in the<br>per Alligative in the | oro tourners future work sodies, the is spok<br>work (1,255 Mith01 Coresent payments Mith1<br>manners data states and the states of the<br>protection of the states of the states of the<br>states of the states of the states of the<br>2004 for a document of the states of the states of the | TWEN<br>per statistica, la lascita vice a de l'Adamente vertence, et<br>sador la tamana de la constructiva d'analysis en la<br>serie PROJECTA DESERTA STATISTICA d'analysis en la<br>serie PROJECTA DESERTA STATISTICA d'analysis de la<br>serie PROJECTA DESERTA STATISTICA d'analysis de la constructiva<br>de la conserie de la constructiva de la constructiva de la constructiva<br>de la conserie de la constructiva de la constructiva de la constructiva<br>de la constructiva de la constructiva de la constructiva<br>de la constructiva de la constructiva de la constructiva<br>de la constructiva de la constructiva de la constructiva<br>de la constructiva de la constructiva de la constructiva de la constructiva<br>de la constructiva de la constructiva de la constructiva de la constructiva<br>de la constructiva de la constructiva de la constructiva de la constructiva<br>de la constructiva de la constructiva de la constructiva de la constructiva<br>de la constructiva de la constructiva de la c | n Talarta deve and Deverso<br>rene i palasta Mittitus ta<br>un talasta Gilan<br>Autor palasta Gilan | aniarda interne-<br>lat.   |                            |
|                                                                              | (materia) and                                                                                                    | per presid spanner mind to date.                                                                                                    | a 1911 - Persona anti-terrera, ad-annea a una fare-                                                                                                    |                                                                                                    |                            |                            |

Per ciascun titolo di studi post secondari è obbligatorio allegare sia la documentazione relativa del **titolo** che la **certificazione delle materie**, ovvero apposita certificazione delle discipline che sono state oggetto di formazione ricevuta, con particolare riferimento a quella didattico-pedagogica.

Per i titoli non in lingua Italiana è obbligatorio allegare la documentazione sia in lingua originale sia tradotta in italiano.

Per allegare la traduzione di un documento non in lingua italiana si deve selezionare la riga relativa al documento in lingua straniera e selezionare MODIFICA ALLEGA, scegliere Traduzione, selezionare il documento da allegare, premere il pulsante MODIFICA INVIA.

Si otterrà così su una sola riga un Titolo con entrambi i documenti, quello in lingua originale e la relativa traduzione.

| el. Tito                                                 |               | enominadoni<br>ngaa iiriginale                                                                                                    | Generalizatione<br>Lingue Ballane                                                                                                    | This<br>Decomption                              |                                                                                                    | 0465                                                                                                    | - Congress      | Tracketore |
|----------------------------------------------------------|---------------|----------------------------------------------------------------------------------------------------|----------------------------------------------------------------------------------------------------|-------------------------------------------------|----------------------------------------------------------------------------------------------------|----------------------------------------------------------------------------------------------------|-----------------|------------|
| P Balanta<br>Barrow Line<br>product and the<br>phillippe | the state of  | per felosopoenentis del dellas                                                                                                    | the defense with                                                                                                    | Electronic parameters                           | *                                                                                                    |                                                                                                    |                 |            |
| r Tredo (8<br>Barradote<br>Brofesancias<br>salitarte     | the states of | w histogrammin w dette                                                                                                    | the state of the trans-                                                                                                    | University<br>Table<br>Northestores<br>Millions |                                                                                                    |                                                                                                    | Calledon Trays. | ۵          |
|                                                          |               | The Instanton T                                                                                                    | aria tana                                                                                                    |                                                 | 14-14                                                                                                    |                                                                                                    |                 |            |
|                                                          |               |                                                                                                    | Contraction of the second                                                                                                    |                                                 |                                                                                                    |                                                                                                    |                 |            |
|                                                          | The shape     | Conference descente l'Oscili e prove<br>ser un fosperation de conference<br>als programments des relations et la sur-<br>any programments i des relations et la sur-<br>any programments i des relations et la sur-<br>sure programments i des relations et la sur-<br>sure programments i des relations et la sure programment<br>et la sure programment et la sure programment<br>et la sure programment et la sure programment<br>et la sure programment et la sure programment<br>et la sure programment<br>et la sur | e (paper), tra la barraga seconda, la specifi<br>e (paper), a a post<br>recento a posta seconda de la companya de la<br>companya de la companya de la comp | and a proving of a                              | Alloy and a production of the second second se | construction and sectors and the sectors of the sector of the sector of | TAUNA.          |            |

# 7.2 Titoli Studio e Formazione – Titolo di formazione professionale abilitante

Nell'inserimento dei titoli di formazione professionale abilitante è obbligatorio specificare:

- Denominazione del titolo;
- Data del conseguimento;
- Durata della formazione;
- Lingua del Paese in cui è stato conseguito, se diverso dall'Italia;
- Paese che lo ha rilasciato;
- Istituzione che lo ha rilasciato;
- Discipline abilitate dal titolo.

| <ol> <li>Thiss &amp; Stylet Fed Teconomers<br/>&amp; obligation unicase is desensingly<br/>decelling.</li> <li>Thiss &amp; Pernamine Performance Jie<br/>Addigates and an intermediate<br/>decelling.</li> <li>Thiss &amp; Studie Exercision<br/>Biological Studie Exercision<br/>&amp; Obligation without to terminate<br/>&amp; Obligation without to terminate<br/>&amp; Obligation without to terminate<br/></li> </ol> | na de l'Alon, la dada del menogramento, la Bonda i<br>Anemi<br>ne del Chilo, la dada del norseguirmento, la Honda i<br>en del Chilo, la dada del norseguirmento, la Honda i<br>processo a dada fingua Antaneo | Alla formational, la Ingua del Passa er su il atalà conseguito<br>della formazione, la Ingua del Passa di su è atalà conseguito<br>di Passa er un e atalà conseguito il Vitele al I Passa dia la fi | a Thulo, A Denne e Flatbauren (De 16<br>1 Thulo, 1 Panne e Flatbauren (De 16<br>1 Haulante | hanna risectada e, per pero di finis edillaren, le<br>henna risectada e, perife e tratta di 1000 edillaret |
|----------------------------------------------------------------------------------------------------|----------------------------------------------------------------------------------------------------|----------------------------------------------------------------------------------------------------|--------------------------------------------------------------------------------------------|----------------------------------------------------------------------------------------------------|
| To Aller Teals.<br>I obblightain mhaire is desanteasa<br>Driadhi can, se i Mais e mais annegaile                                                                                                    | re del titulo, la bata del seneguirrento, la logua e<br>en ingua attactoro, è obligatana geneficare la tre                                                                                                    | lei Panie In na é atato nanaguita il Thine el il Panie the la b<br>dazione in faliana della decora nazione del Mani.                                                                                | ere deside.                                                                                |                                                                                                    |
|                                                                                                    |                                                                                                    | Tes Tes (Tels & Scalass as her one without \$                                                                                                    |                                                                                            |                                                                                                    |
| Descentacione Lingue Degesión                                                                                                    |                                                                                                    | Descentracione Langue Rolance                                                                                                    |                                                                                            |                                                                                                    |
| Lingua del Parse II car è stato<br>conseguito il Titole                                                                                                    |                                                                                                    |                                                                                                    |                                                                                            |                                                                                                    |
| Abditante (51/160)                                                                                                    | 4 NJ NO /                                                                                                    | Designer                                                                                                    |                                                                                            |                                                                                                    |
|                                                                                                    |                                                                                                    |                                                                                                    |                                                                                            |                                                                                                    |
| Danata Farenatiana<br>(anna)                                                                                                    | the second second second second second second second second second second second second second second second s                                                                                                |                                                                                                    |                                                                                            |                                                                                                    |
| Durintin Formachine<br>(cont)<br>Data consequirements                                                                                                    |                                                                                                    | thats elses to                                                                                                    | ]a                                                                                         |                                                                                                    |
| Durata Formation<br>(and)<br>Pada completente<br>Pada                                                                                                    |                                                                                                    | Data ellevite                                                                                                    | (]a                                                                                        |                                                                                                    |

In seguito al salvataggio e alla conferma dei dati, il titolo viene inserito nel sistema e visualizzato sulla pagina di riepilogo dei titoli.

Anche in questo caso, il sistema permette di visualizzare, modificare, eliminare il titolo oppure allegare la documentazione del titolo stesso mediante gli appositi pulsanti.

Per ciascun titolo di formazione professionale abilitante è obbligatorio allegare sia la documentazione relativa del titolo che la **certificazione delle materie**, ovvero apposita certificazione delle discipline che sono state oggetto di formazione ricevuta, con particolare riferimento a quella didattico-pedagogica.

# 7.3 Titoli Studio e Formazione – Titolo di studio scuola secondaria

Nell'inserimento dei titoli di studio scuola secondaria è obbligatorio specificare:

- Denominazione del titolo;
- Data del conseguimento;
- Lingua del Paese in cui è stato conseguito, se diverso dall'Italia;
- Paese che lo ha rilasciato.

| n questa sezione l'aspirante docente può ce                                                                                                    | nsire nel sistema i titoli in suo                                                         | possesso in base al tipo. I tipi di titoli sono:                                                                                          |                                   |                              |
|----------------------------------------------------------------------------------------------------|-------------------------------------------------------------------------------------------|----------------------------------------------------------------------------------------------------|-----------------------------------|------------------------------|
| è obbligatorio indicare la denominazion<br>l'Estituzione che lo hanno rilasciato e, n                                                                        | e dei titolo, la data dei consegu<br>el caso di titolo abilitante, le de                  | imento, la durata della formazione, la lingua del Paes<br>scipline;                                                                       | e in cui è stato conseguito il Ti | itolo, il Paese e            |
| <ol> <li>Titolo di Formazione Professionale Abilit<br/>è obbligatorio indicare la denominazion<br/>l'Istituzione che lo hanno rilasciato e, p</li> </ol>     | ante:<br>e del titolo, la data del consegu<br>bichè si tratta di titoli abilitanti.       | imento, la durata della formazione, la lingua del Paes<br>le discipline:                                                                  | e in cui è stato conseguito il Ti | itolo, il <del>Paese</del> e |
| <ol> <li>Titolo di Scuola Secondaria:<br/>è obbligatorio indicare la denominazioni</li> </ol>                                                                | e del titolo, la data del consegu                                                         | ilmento, la lingua del Paese in cui è stato conseguito i                                                                                  | Titolo ed il Paese che lo ha ri   | lasciato;                    |
| <ol> <li>Certificazione che attesta il livello di coi<br/>nei caso in cui l'aspirante docente fosse<br/>conoscenza della lingua italiana e la dai</li> </ol> | oscenza della lingua italiana:<br>escrierato dalla presentazione<br>a del consecuimiento: | del titolo, è obbligatorio fornire la motivazione dell'es                                                                                 | onero; negli altri casi è obblig  | atonis indicare il live      |
| <ol> <li>Altri Titoli:<br/>è obbligatorio indicare la decominazion</li> </ol>                                                                                | e del titolo, la data del consegu                                                         | imento, la lingua del Paese in cui è stato conseguito i                                                                                   | Titolo ed il Paese che lo hann    | o rilescato.                 |
|                                                                                                    |                                                                                           |                                                                                                    |                                   |                              |
| n tutti i casi, se il titolo è stato conseguito i                                                                                                    | n lingua straniera, è obbligatori                                                         | io specificare la traduzione in italiano della denominaz                                                                                  | ione del titolo.                  |                              |
| n tutti i casi, se il titolo è stato conseguito i                                                                                                    | n lingua straniera, è obbligatori                                                         | io specificare la traduzione in italiano della denominaz                                                                                  | ione del titolo.                  |                              |
| n tutti i casi, se il titolo è stato conseguito i                                                                                                    | n lingua straniera, è obbligator<br>Tipo Titolo                                           | io specificare la traduzione in italiano della denominaz<br>Titolo di studio scuola secondaria 👻                                          | ione del titolo.                  |                              |
| n tutti i casi, se il titolo è stato conseguito i<br>Denominazione Lingua<br>Originale                                                                       | n lingua straniera, è obbligator<br>Tupo Titolo (                                         | Io specificare la traduzione in italiano della denominaz<br>Titolo di studio scuola secondaria 👻<br>Demonsinazione Lingua<br>Italiana     | ione del titolo.                  |                              |
| n tutti i casi, se il titolo è stato conseguito i<br>Denominazione Lingua<br>Originale<br>Lingua del Paese in cui<br>e' stato conseguito il<br>Titolo        | n Ingua straniera. 4 obbligator<br>Tipo Titolo<br>V                                       | In specificare la traduzione in italiano della denominaz<br>Titolo di studio scuola secondaria                                            | ione del titolo.                  |                              |
| Denominazione Lingua<br>Originale in cui<br>e' stato conseguito il<br>Titolo Paese in cui                                                                    | n Ingua straniera. è obbligator<br>Tipo Titolo  <br>                                      | to specificare la traductore in italiano della denominaz<br>Titolo di studio scuola secondaria                                            | ione del titolo.                  |                              |
| Denominazione Lingua<br>Originale<br>Lingua del Paese in cui<br>e' stato conseguito il<br>Paese<br>Data conseguimento                                        | r Ingua straniera. 4 obbligator<br>Tipo Titolo                                            | to specificare la traduzione in italiano della denominaz<br>Titolo di studio scuola secondaria v<br>Demominazione Lingua<br>Italiana<br>V | ione del titolo.                  |                              |

In seguito al salvataggio e alla conferma dei dati, il titolo viene inserito nel sistema e visualizzato sulla pagina di riepilogo dei titoli.

L'inserimento di questo Titolo non è più obbligatorio.

# 7.4 Titoli Studio e Formazione – Certificazione livello conoscenza italiano

L'aspirante docente di madre lingua italiana non è tenuto a presentare la certificazione del livello di conoscenza dell'italiano, quindi indicherà che ne è esonerato specificando i motivi dell'esonero. In caso contrario deve fornire obbligatoriamente le seguenti informazioni:

- Livello di conoscenza della lingua italiana;
- Presentazione della certificazione (impostato automaticamente);
- Data del conseguimento.

| Construction (10)                                                                                                    |                                                                                                    |
|----------------------------------------------------------------------------------------------------|----------------------------------------------------------------------------------------------------|
| nofeestone<br>pointle                                                                                                    |                                                                                                    |
|                                                                                                    | Perror Part Vessel (2 Train 1                                                                                                    |
| AT A DESIGN CONTRACT OF                                                                                                    | and with the form that makes all trades at the memory in the state of the                                                                                                    |
| 1 Mar de Pala serve<br>co Torre de Calque de<br>rem com la Biolo<br>de Trans de Postmann<br>la Trans de Postmann<br>la CostTorre de<br>la CostTorre de La Cal<br>I CostTorre de La Cal<br>I CostTorre d | a) Surveyed is a subgrave or entropy in the constraints of black, is data by consequences, is have data because, is leaded the because, is leaded the because, is leaded the because of a subgrave or as a class consequence. These, if have a functions of a subscreen data because of a subscreen data because of         |
| in tell role, and h                                                                                                    | na e data arrangata na digan dhenera, A datagatan gandana ia tanàna ana ana ana ana ana ana ana ao amin' data<br>Tanàna amin' amin'                                                                                                    |
|                                                                                                    | Unella Communitatione Biological Distance 117                                                                                                    |
|                                                                                                    | Wednesdand Selder                                                                                                    |
|                                                                                                    | Brit Destructions                                                                                                    |
|                                                                                                    | <ul> <li>Name and investigation of the content of the content of the content of the content of the descent of the content of the content</li></ul> |
|                                                                                                    | Compared a former of the contained of a contained of the contained and an exception of the strategy of the strategy of th           |
|                                                                                                    | <ul> <li>Lapertor d'Attra contrato de carte d'Attra d'Attra de la contrato a successión a superson e la carte de successión de succession de succession</li></ul> |
|                                                                                                    | 1. Age on these & functions during the most interactive content sporter, frequents price many sports there downed a func-                                                                                                    |
|                                                                                                    | A second at all of all states in times and interest.                                                                                                    |
|                                                                                                    | 1 A second diameter and a second diameter of the second diameter of the second diameter          |
|                                                                                                    | 7 Planta in the state of a water of the second product and the second of the second of the second         |
|                                                                                                    | Detraminatione                                                                                                    |
|                                                                                                    | Pitterioldo de                                                                                                    |
|                                                                                                    | Data consequences Data charity                                                                                                    |
|                                                                                                    | (b) the information in the important star being execute only a suite of the star of a suite of the star of the star of the sta      |

In seguito al salvataggio e alla conferma dei dati, il titolo viene inserito nel sistema e visualizzato sulla pagina di riepilogo dei titoli.

Anche in questo caso, il sistema permette di visualizzare, modificare, eliminare il titolo oppure allegare la documentazione del titolo stesso mediante gli appositi pulsanti.

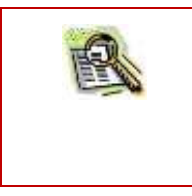

La certificazione del livello di conoscenza della lingua italiana deve essere presentata anche nel caso di esonero, sotto forma di documento attestante i motivi dell'esonero da allegare al titolo.

### 7.5 Titoli Studio e Formazione – Altri titoli

Se l'aspirante docente dovesse essere in possesso di titoli di tipo diverso rispetto alle categorie proposte nella lista, può presentarli nella categoria "Altri Titoli".

In tal caso è obbligatorio specificare:

- Denominazione del titolo;
- Data del conseguimento;
- Lingua del Paese in cui è stato conseguito, se diverso dall'Italia;
- Paese che lo ha rilasciato.

| questa sezione l'aspirante docenti                                                                                                    | e può censire nel satema i bisil in suo                                                                  | possesso in base al tipo. E tipi di titoli sono:                                                                                                    |                                                                 |
|----------------------------------------------------------------------------------------------------|----------------------------------------------------------------------------------------------------|----------------------------------------------------------------------------------------------------|-----------------------------------------------------------------|
| è obbligatorio indicare la denori                                                                                                    | inazione del titolo, la data del conseg                                                                  | uimento, la durata della formazione, la lingua del Paesi                                                                                                    | e in cui è stato conseguito il Titolo, il Paese e               |
| Titolo di Formazione Professioni                                                                                                    | ato e, nel caso di titolo abilitante, le di<br>ile Abilitante:                                           | lacipline;                                                                                                    |                                                                 |
| è obbligatorio indicare la denon                                                                                                    | inazione del titolo, la data del conseg-<br>ito e, poiché al tratta di titoli abilitanti                 | umento, la durata della formazione, la lingua del Paesa<br>1. le discrizione:                                                                                               | e in cui è stato conseguito il Titolo, il Paese e               |
| ) Titolo di Scuola Secondaria:                                                                                                    |                                                                                                    | of the second second                                                                                                    |                                                                 |
| è obbligatorio indicare la denore<br>Certificazione che attesta il livel                                                                                                    | inazione del titolo, la data del conseg-<br>lo di conscienza della lineva italiana:                      | umento, la lingua del Paèse in cui è stato conseguito il                                                                                                    | Titolo ed il Paese che lo ha rilasciato;                        |
| nel caso m cui l'aspirante docen                                                                                                    | te fosse esonerato dalla presentazione                                                                   | e del titolo, è obbligatorio formire la motivazione dell'es                                                                                                    | onero: negli altri casi è obbligatorio indicare il livello di   |
| condicenza ciena ingua itanaria                                                                                                    | e la cara del consegumento:                                                                              |                                                                                                    |                                                                 |
| ARD REAL                                                                                                    |                                                                                                    |                                                                                                    |                                                                 |
| è obbligaturio indicare la denor                                                                                                    | inazione del titolo, la data del conseg                                                                  | urmento. la lingua del Paese in cui è stato conseguito il                                                                                                    | Titolo ed il Paese che la hanna rilasciata.                     |
| è obbligaturio indicare la denom<br>nutti i casi, se il titolo è stato cons                                                                                                    | imazione del titolo, la data del consegu<br>eguito in lingua straviera, è obbligator                     | urmenta, la lingua del Paese in cui è stato conseguito il<br>no specificare la traduzione in italiano della denominaz                                                       | Titolo ed il Poese che la hanna rifasciata.<br>one del titolo.  |
| e obblgaturio indicare la denor<br>nutti i casi, se il titolo è stato cons                                                                                                    | inazione del titolo, la data del consegue<br>eguito in lingua straniera, è obbligator                    | umenta, la lingua del Paese in cui è stato conseguito il<br>no specificare la traduzione in italiano della denominaz                                                        | Titolo ed il Paese che la hanni rilasciata.<br>Ione del titolo. |
| ) Ann moni<br>è obbligaturno indicare la denom<br>tutti i casa, se il titolo è stato cons                                                                                                    | inspione del titolo, la data del consegu<br>eguito in lingua straniera, è obbligator<br>Tipo Titolo      | umenta, la lingua del Paese in cui è stato conseguito i<br>no specificare la traduzione in italiano della denominaz<br>(Altri Titoli 💙                                      | Titolo ed il Paese che la hanni rilasciata.<br>one del titolo.  |
| ) van tallet<br>è obbligatorio indicare la denor<br>tutti i casi, se il talolo è stato cons                                                                                                    | insprone del titolo, la data del consegu<br>eguito in lingua straviera, è obbligator<br>Tipo Titolo      | umenta, la lingua del Paese in cui è stato conseguito i<br>no specificare la traduzione in italiano della denominaz<br>(Altri Titoli                                        | Titolo ed il Paese che la hanna rilasciata.<br>one del titolo.  |
| ) Ann thuit<br>è obbligatorio indicare la denor<br>tutti i casi, se il titolo è stato cons<br>penominacione Lingua                                                                                                    | insprone del titolo, la data del consegu<br>eguito in lingua straviera, è obbligator<br>Tipo Titolo      | umenta, la lingua del Paese in cui è stato conseguito i<br>no specificare la traduzione in italiano della denominaz<br>[Altri Titoli V]                                     | Titals ed il Paese che la hanni rilasciata.<br>one del titala.  |
| ) Auto Intelli<br>è obbligaturio indicare la denon<br>tutti i casi, se il tutolo è stato cons<br>Denominazione Lingua<br>Driginale                                                                                         | insprone del titolo, la data del consegu<br>eguito in lingua straviera, è obbligator<br>Tipo Titolo      | umenta, la lingua del Paese in cui è stato conseguito i<br>no specificare la traduzione in italiano della denominaz<br>[Altri Titoli v]<br>Denominazione Lingua<br>Italiana | Titals ed il Paese che la hanni rilasciata.<br>one del titalo.  |
| ) Ann thui<br>è obbligatorio indicare la denor<br>tutti i casi, se il titolo è stato cons<br>Denominacione L'ingua<br>Driginale                                                                                            | insprone del titolo, la data del consegu<br>eguito in lingua straviera, è obbligator<br>Type Titolo      | amenta, la lingua del Paese in cui è stato conseguito i<br>no apecificare la traduzione in italiano della denominaz<br>Altri Titoli                                         | Titolo ed il Paese che la hanni rilasciata.<br>Ione del titolo. |
| ) Ann Ittuit<br>è obblgaturio indicare la denom<br>tutti i casi, se il titolo è stato cons<br>Denominacione Lingua<br>Driginale<br>lingua del Paese in cui<br>i stato conseguito il<br>litolo                              | insplone del titolo, la data del consegu<br>eguito in lingua straviera, è obbligator<br>Tipo Titolo      | amenta, la lingua del Paese in cui è stato conseguito i<br>no specificare la traduzione in italiano della denominaz<br>Altri Titoli                                         | Titolo ed il Paese che la hanni rilasciata.<br>one del titolo.  |
| Anno Simul     A dibligationo indicare la denom     adbitgationo indicare la denom     nitti i casi, se il titolo è stato cons  Denominazione Lingua Driginale Lingua del Paesse in cai     stato conseguito il     litolo | insplone del titolo, la data del consegu<br>eguito in lingua straviera, è obbligator<br>Tipo Titolo      | Alter Titoli                                                                                                    | Titolo ed il Paese che la hanni rilasciata.<br>Ione del titolo. |
| A dibligations indicare la denom     a dibligations indicare la denom     nutti i casi, se il table è stato cons      Denominacione Lingua     Driginale      Lingua del Paese in cat     ritolo Paese      Paese          | insplone del titolo, la data del consegu<br>eguito in lingua straviera, è obbligator<br>Tipo Titolo<br>V | Alter Titoli                                                                                                    | Titolo ed il Paese che la hanni rilasciata.<br>Ione del titolo. |

In seguito al salvataggio e alla conferma dei dati, il titolo viene inserito nel sistema e visualizzato sulla pagina di riepilogo dei titoli.

Anche in questo caso, il sistema permette di visualizzare, modificare, eliminare il titolo oppure allegare la documentazione del titolo stesso mediante gli appositi pulsanti.

### **8** GESTIONE DATI DOCENTE – ESPERIENZE PROFESSIONALI

La funzionalità *Esperienze Professionali* accessibile dal menu a scomparsa permette all'aspirante docente di registrare eventuali esperienze professionali attinenti la disciplina di cui intende richiedere il riconoscimento.

| Il pulsante | fornisce accesso alla funzione di inserimento. |
|-------------|------------------------------------------------|
|-------------|------------------------------------------------|

| = ••••                 |                                                                                                    |
|------------------------|----------------------------------------------------------------------------------------------------|
| Professione<br>Decente | Elines Operation Protonical                                                                                                    |
|                        | 🗢 han endenn Experience Dedennand                                                                                                    |
|                        | In Early ordered a broaden under a Subdemen Prickeemen active bit putriese actives attracted the imagine is an orderability orderability. Per declare equipments<br>and a strategiese of the orderability of the orderability of the orderability of the orderability of the orderability of the orderability of the<br>CL parts of the orderability of the orderability of the orderability of the orderability of the orderability of the<br>CL parts of the orderability of the orderability of the order |
|                        | Applying Dipermenter Professionale                                                                                                    |
|                        |                                                                                                    |
|                        |                                                                                                    |
|                        |                                                                                                    |
|                        |                                                                                                    |
|                        | The art was part from any second second and the second                                                                                                    |
|                        |                                                                                                    |
|                        |                                                                                                    |
|                        |                                                                                                    |
|                        |                                                                                                    |

Per l'inserimento di una esperienza professionale l'utente deve obbligatoriamente valorizzare tutti i campi presenti nella schermata, tranne Disciplina e Classe di Concorso che sono alternativi.

| = ••••                                                                                                    |                                                                                                    |                                                                                                    | The Sector Ascente O Genter Hauset |
|----------------------------------------------------------------------------------------------------|----------------------------------------------------------------------------------------------------|----------------------------------------------------------------------------------------------------|------------------------------------|
| Entransister Control (Second Second S | nind) e fossionistation                                                                                                    | one versioneren<br>Oppresionen affensatu versenen                                                                                                    |                                    |
| the                                                                                                    | E Experience Professionae -                                                                                                    |                                                                                                    |                                    |
| Dass                                                                                                    | ne UE/Nam NE * [2]                                                                                                    | (France augustemente affinisme increase 🔄                                                                                                    |                                    |
| iter.                                                                                                    | set + 12)                                                                                                    | Tiranelle 3                                                                                                    |                                    |
| 099.00                                                                                                    | www.[2]                                                                                                    | and an and the first state of the state of the state of t |                                    |
| Chee                                                                                                    | ne di concerne (11)                                                                                                    |                                                                                                    | 2                                  |
| Area                                                                                                    | ei Dente - (4)                                                                                                    | for a                                                                                                    |                                    |
| here                                                                                                    | o mo * (4)                                                                                                    | [mm]                                                                                                    |                                    |
| Bare                                                                                                    | utin (iki muni) + (57                                                                                                    | + max 2                                                                                                    |                                    |
| Desc                                                                                                    | oblese *                                                                                                    | espenarde d'insegnemento preser une sourie<br>media                                                                                                    |                                    |
| 1017 (*<br>1017 (*<br>1019 (*<br>1019 (*<br>1019 (*                                                                                                    | ningen ha Theres & Londonen<br>Internet Phases & and prese<br>reserve to Compete Art in Class<br>Speak Compete Art in Class<br>Speak Compete Art in Class<br>Speak Compete Art in Class<br>Speak Compete Art in Class | - And Supervise provide second second second and 2 and 2     | Ð.                                 |
|                                                                                                    |                                                                                                    | BALWA                                                                                                    |                                    |
|                                                                                                    | 104)4                                                                                                    | the state of the second second s                                                                                                    |                                    |

In seguito al salvataggio e alla conferma dei dati, la dichiarazione viene inserita nel sistema e visualizzata sulla pagina di riepilogo esperienze professionali.

Da questa pagina è possibile per ciascuna esperienza professionale dell'elenco effettuare le seguenti operazioni:

- Visualizzare l'esperienza professionale con il pulsante
- Modificare l'esperienza professionale con il pulsante
- Cancellare l'esperienza professionale con il pulsante
- Allegare la documentazione relativa all'esperienza professionale con il pulsante 🖴

| In status matters & grantementers of the status on a status on a statu                                 | alande angevande desemble 🖤 o | Californi (Ba |
|----------------------------------------------------------------------------------------------------|-------------------------------|---------------|
| Address of Expension Processional Colspan="4">Address of Expension Processional Colspan="4">Address of Expension Procesof Procession Processional Colspan="4">Address of Expensio                              | de .                          |               |
| Anne 1971 Anne 1994 Anne 1994 Anne Anne 1994 Anne Anne 1994 Anne 1994 Anne 1 | Alteratives and               |               |
| Annu litrig<br>Transferring         Annu litrig         Annu litrig         Annu litrig         Description         Description         Descripti                                                                                                    | Cena                          |               |
| ana for for for a second a second a s                                                                                                    | là 🛛                          | ×s            |
| ner en la regeneration de la constant de la constant de la constant de la constant de la constant de la constant<br>La constant de la constant de la constant de la constant de la constant de la constant de la constant de la const                                                                                                    | 1k 🗹                          | ×             |
|                                                                                                    | (mailing a                    |               |
|                                                                                                    |                               |               |
|                                                                                                    |                               |               |
|                                                                                                    |                               |               |
|                                                                                                    |                               |               |

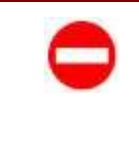

Per modificare o eliminare <u>allegati di un'esperienza professionale associati ad una</u> <u>domanda</u> è necessario eliminare l'associazione dell'esperienza alla domanda (tramite la funzionalità Associa-Dissocia Titoli e Requisiti presente nel Cruscotto Domande) e poi procedere alla cancellazione dell'allegato dalla funzione Acquisizione Documentazione.

### **9** GESTIONE DATI DOCENTE – DICHIARAZIONE

L'aspirante docente, dopo aver perfezionato la propria registrazione ed aver censito i propri titoli ed eventuali esperienze professionali, potrà registrare le informazioni contenute nell'attestazione dell'autorità competente o dichiarazione di valore in loco relativa alla propria formazione professionale. La funzionalità è accessibile dalla Gestione Dati Docenti del menu visibile con il pulsante

| i questa sezione è necessario riportare esclusivamente le informazioni conte                                                                    | nute nell'attestazione dell'autorità competente o dichiarazione di valore in loco relativa alla propria      |
|----------------------------------------------------------------------------------------------------|----------------------------------------------------------------------------------------------------|
| I fini della procedura di riconoscimento della professione Svizzera, Islanda, I                                                                 | Jechtenstein e Norvegia vingono trattati come Paesi europei (la Svizzera in vitti) dell'ALC del 1999 tra la  |
| prilederazione avizzera e la UE).                                                                                                    |                                                                                                    |
| r relazione a filtoli conseguiti in Paesi non europei e non equiparati e necessi<br>er noni fuchiarazione. Paenirante docente doceta sceniiare: | ino produrre la dichiariazione di valore in loca.                                                            |
| 1) se riportare le informazioni relative all'Attestazione dell'autorità compete                                                                 | nte o Dichiarazione di valore in Mco;                                                                        |
| <ol> <li>Fente che ha rilasciata la Dicharazione;</li> </ol>                                                                                    |                                                                                                    |
| 5) la data del rilascio:                                                                                                    |                                                                                                    |
| 4) i tituli di interesse dall'apposita lista dei tituli di studi Post secondari e di                                                            | formazione Professionale.                                                                                    |
| er ogni Titolo sceito dovrà indicare le seguenti informazioni di dettaglio:                                                                     |                                                                                                    |
| <ol> <li>I'indicazione che la professione interessata<sup>[]</sup> "Professione Regulamentati</li> </ol>                                        | n" nel Paese di origine (SL/NO);                                                                             |
| <li>In natura giuridico dell'istituzione scolastica che ha rilesciato il titolo;</li>                                                           |                                                                                                    |
| <ol> <li>Ia durata legale della formazione (3,4,5,6);</li> </ol>                                                                                |                                                                                                    |
| <ol> <li>Findicazione che il titolo di formazione è requisito necessario e sufficienti</li> </ol>                                               | a ei fint dell'insegnamento nella scuola dall'ordinamento sculastico del Paese che lo ha rilasciato (SI/NO); |
| <ol><li>findicazione della/e disciplina/e che l'interessato può insegnare;</li></ol>                                                            |                                                                                                    |
| <ol> <li>la fascia di età degli alunni cui è consentito insegnare.</li> </ol>                                                                   |                                                                                                    |
| tte le information a didette dovranno essere inserite in maniera ribboatri                                                                      |                                                                                                    |
|                                                                                                    |                                                                                                    |

Attraverso il pulsante I utente può inserire la dichiarazione.

È obbligatorio selezionare il tipo di dichiarazione e l'Ente che l'ha rilasciata, il titolo a cui si riferisce e tutte le informazioni relative al titolo riportate nella dichiarazione.

| 1 <b>40</b> 44                                                                    |                  |                                                    |            |                                                                                                    | 200          |                       | netter<br>Norder angemente ideore | nte 🕒 Crester    |
|-----------------------------------------------------------------------------------|------------------|----------------------------------------------------|------------|----------------------------------------------------------------------------------------------------|--------------|-----------------------|-----------------------------------|------------------|
| Contractioners                                                                    | -                | Demaration                                         |            |                                                                                                    | -            |                       |                                   |                  |
| The second second                                                                 | (montables asset | Estimation 2                                       | 110-       | - F                                                                                                    | -            |                       | life of lances                    | r a              |
| Tipo 16:40                                                                        | 1140             | Demonstraction<br>Designs Designation              |            | Demonstration of the Demonstration of the Demonstra | Alemand S/N) | (interest             | Beta<br>Constguérente             | Incluine         |
| <ul> <li>There is show poor</li> <li>Provide the territory of products</li> </ul> | t sourcesteres   | desire en ergas el tra-<br>tegines dischage a sine | NUT TROPPE | Barren Bran Statistics Tarolis                                                                                                    | 4            | iti vencia<br>(thiati | 11/01/2020                        | etactore nutries |
| Theaters                                                                          |                  |                                                    |            | Contractioners (Contraction)                                                                                                    |              | Cores for             |                                   | E                |
|                                                                                   |                  | Sales and rear                                     | - 10C ± mm | er all fragmens. Manuerska a min Fasera                                                                                                    |              |                       |                                   |                  |
|                                                                                   |                  |                                                    |            |                                                                                                    |              |                       |                                   |                  |
|                                                                                   |                  |                                                    |            |                                                                                                    |              |                       |                                   |                  |
|                                                                                   |                  |                                                    |            |                                                                                                    |              |                       |                                   |                  |

In seguito al salvataggio e alla conferma dei dati, la dichiarazione viene inserita nel sistema e visualizzata sulla pagina di riepilogo delle dichiarazioni.

Da questa pagina è possibile per ciascuna dichiarazione dell'elenco effettuare le seguenti operazioni:

- Visualizzare la dichiarazione con il pulsante
- Modificare la dichiarazione con il pulsante
- Cancellare la dichiarazione con il pulsante 🗙
- Allegare la documentazione della dichiarazione con il pulsante 🖴

| Consecution of the second second seco |      |   |   |   |
|----------------------------------------------------------------------------------------------------|------|---|---|---|
| Conceptions of Hills Constrained<br>Totals Statistically (                                                                                                    |      |   |   |   |
| Totals Dithingsbyl 4                                                                                                    |      |   |   |   |
| Totale Differentied a                                                                                                    |      |   |   |   |
| manta 11 B ment                                                                                                    |      |   |   |   |
|                                                                                                    | 1414 | 1 |   |   |
| Non Mithianairea Maria Maria Maria                                                                                                    | 10   | ø | × | - |
| Alexandra Faletta (Alexandra La Surtana Alexandra La Surtana A                                                                                                    | (2)  | đ | × | 6 |
| with the r. A. A. S. a segment.                                                                                                    |      |   | - |   |

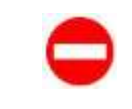

Per modificare o eliminare <u>allegati di una dichiarazione associata ad una domanda</u> è necessario eliminare l'associazione della dichiarazione alla domanda (tramite la funzionalità Associa-Dissocia Titoli e Requisiti presente nel Cruscotto Domande) e poi procedere alla cancellazione dell'allegato dalla funzione Acquisizione Documentazione.

### **10 GESTIONE DATI DOCENTE – TRADUZIONE UFFICIALE**

Attraverso la funzione Traduzione Ufficiale del menu Gestione Dati Docente, l'aspirante docente, dopo aver censito i propri titoli, registrato le informazioni contenute nell'attestazione dell'autorità competente o dichiarazione di valore in loco relativa alla propria formazione professionale, potrà gestire le traduzioni ufficiali relative ai titoli e/o dichiarazioni e/o esperienze professionali.

Per ciascuna traduzione dovrà indicare:

- l'ufficio/ente che ha effettuato o asseverato la traduzione;
- la data della traduzione;
- I titoli e/o le dichiarazioni e/o le esperienze professionali da associare

I documenti da presentare ai fini del riconoscimento possono essere presentati in originale o in copia autentica all'originale e devono essere accompagnati, se redatti in lingua straniera, da traduzione in lingua italiana certificata conforme al testo originale dalle autorità diplomatiche o consolari italiane del Paese di origine dei documenti da tradurre, oppure da un traduttore ufficiale o con asseverazione (presso un Ufficio giudiziario italiano), nonché da un traduttore ufficiale del Paese di origine dei documenti da tradurre.

A tale riguardo si precisa che in caso di documenti redatti in lingua straniera sono accettate da questa amministrazione, in modo equivalente ed alternativo:

- a. le traduzioni ufficiali certificate conformi al testo originale dalle autorità diplomatiche e consolari italiane del Paese in cui i documenti sono stati redatti o da un traduttore ufficiale o con asseverazione (presso gli uffici giudiziari italiani);
- b. traduzioni autenticate redatte da un traduttore terzo riconosciuto dallo Stato membro di origine o da altro Stato dell'Unione;

c. traduzioni redatte da un traduttore terzo, le cui competenze linguistiche siano riconosciute per effetto dell'iscrizione ad una delle Associazioni professionali presenti nell'elenco pubblicato dal Ministero dello sviluppo economico nel proprio sito internet ai sensi dell'art. 2, co. 7, della legge 14 gennaio 2013, n.4; ovvero per effetto dell'iscrizione ad elenchi del Tribunale o delle CCIAA.

|                         | Elenco Traduzioni Uffi                                                                                                    | ciali                                                                                                    |                                                                                                    |                                                                                                    |         |   |   |   |
|-------------------------|----------------------------------------------------------------------------------------------------|----------------------------------------------------------------------------------------------------|----------------------------------------------------------------------------------------------------|----------------------------------------------------------------------------------------------------|---------|---|---|---|
|                         | In questa sezione è possibile ge<br>docenta.<br>Per clascuma traduzione bisogna<br>1) Cufficio/ente che ha effettu<br>2) La data;<br>3) I titoli e/o le dichiarazioni e<br>I documenti da presentare ai fin<br>essere accompagnati, se redutti<br>dipiomatiche o consolari italiane<br>(presso un Ufficio giudizianio ital | itire le traduzioni<br>indicare:<br>ato o asseverato l<br>lo le esperienze p<br>i del riconoscimen<br>in lingua stranseri<br>del Paese di origi<br>lano), nonché de l | ufficiali relative ai titoli e/o dichiarazioni e/o esperienze profei<br>a traduzione:<br>rofessionali da associare.<br>to posicino essere presentati in originale o in copia autentica<br>i, da traduzione in lingua italiana certificata conforme al testo<br>re dei documenti da tradurre, oppure da un traduttore ufficial<br>un traduttore ufficiale del Paese di origine dei documenti da tr<br>Aggiungi | sionali dell'asprante<br>all'originale e devono<br>originale dalle autor<br>e o con aspeverazion<br>adurne.<br>Traduzione Ufficia | tà<br>n |   |   |   |
|                         |                                                                                                    | Totale tradu                                                                                                    | izioni uttician: 3                                                                                                    |                                                                                                    |         |   |   |   |
| Visualizza 10 👻 eler    | menti                                                                                                    |                                                                                                    |                                                                                                    | Ce                                                                                                    | rcal    |   |   |   |
|                         | Descrizione                                                                                                    | 1.41                                                                                                    | Ufficio/Ente<br>che ha effettuato o asseverato la traduzione                                                                                                    | 2 Data<br>Rilascio 1                                                                                                    | (h)     | ø | × | - |
| alalaHF                 |                                                                                                    |                                                                                                    | statof5                                                                                                    | 08/11/2017                                                                                                    |         | ø | × | 6 |
| prova per cancellazione |                                                                                                    |                                                                                                    | ambasciata                                                                                                    | 22/10/2017                                                                                                    |         | ø | × | 8 |
| raduzione di prova      |                                                                                                    |                                                                                                    | 555A                                                                                                    | 02/10/2018                                                                                                    |         | ø | × | 8 |

Con il pulsante Malanti Malanti l'utente può inserire una nuova traduzione.

È obbligatorio indicare la descrizione e l'ufficio/ente che ha elaborato o asseverato la traduzione.

|                               |                                                                                                    | Callente expresse dienere De Gastreis M                                                               |
|-------------------------------|----------------------------------------------------------------------------------------------------|----------------------------------------------------------------------------------------------------|
| Doovite<br>Doovite            | NINGS TITUES D                                                                                                    |                                                                                                    |
|                               | nie tradicie otrice                                                                                                    |                                                                                                    |
|                               | Devotokes -                                                                                                    | _                                                                                                    |
|                               | Uthine-finite die effettione<br>is evenement is traditione *                                                                                                    |                                                                                                    |
|                               | 000 °                                                                                                    |                                                                                                    |
|                               |                                                                                                    | - Defense                                                                                             |
|                               | Fit         Textus a stable per l'avendare         Avenue en importantificare la proposition         Marce a la proposition           Fit         Textus a fittale d'une per l'avendare         Calendare d'une per l'avendare         Calendare d'une per l'avendare           Fit         Textus a fittale d'une per l'avendare         Calendare d'une per l'avendare         Calendare d'une per l'avendare           Fit         Textus a fittale d'une per l'avendare         Calendare d'une per l'avendare         Calendare d'une per l'avendare           Fit         Textus a fittale d'une per l'avendare         Calendare d'une per l'avendare         Calendare d'une per l'avendare           Fit         Textus a fittale         Calendare d'une per l'avendare         Calendare d'une per l'avendare                                                                                                    |                                                                                                    |
|                               | Balloonamir<br>BB Describers Frite Riseds III                                                                                                    | na Matsio                                                                                             |
|                               | E Henristens kalens segunene (proverski ja čerkova) (2000)                                                                                                    | 10111                                                                                                 |
|                               | Bit         Annu lifety         Free free         Endplore         Endplore | arrahona<br>4 (t)<br>4 metho serano<br>4 metho                                                        |
|                               | (anan)                                                                                                    |                                                                                                    |
| in data property with provide |                                                                                                    | tere of board by where the transmission of branch<br>whereas a set account provide present any states |

In seguito al salvataggio e alla conferma dei dati, la certificazione della traduzione ufficiale viene inserita nel sistema.

Dalla pagina di riepilogo delle traduzioni ufficiali è possibile per ciascuna traduzione dell'elenco effettuare le seguenti operazioni:

- Visualizzare la traduzione con il pulsante 🗎
- Modificare la traduzione con il pulsante 🗹
- Cancellare la traduzione con il pulsante 🗙
- Allegare la documentazione della traduzione con il pulsante 🖴

| /isualizza 10 👻 elementi     |                                                              |                    | Serca:   |   |   |   |
|------------------------------|--------------------------------------------------------------|--------------------|----------|---|---|---|
| Descrizione                  | Ufficio/Ente<br>che ha effettuato o asseverato la traduzione | 3 Data<br>Ritascio | B        | ø | × | 6 |
| slatatareF                   | statofS                                                      | 08/11/2017         |          | ø | × |   |
| rova per cancellazione       | ambacciata                                                   | 22/10/2017         |          | Ø | × | 8 |
| raduzione di prova           | 8588                                                         | 02/10/2016         |          | ø | × | 1 |
| /ista da 1 a 3 di 3 elementi |                                                              |                    | Harris . |   | - |   |

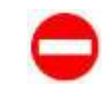

Per modificare o eliminare <u>allegati di una traduzione ufficiale associata ad una domanda</u> è necessario eliminare l'associazione della traduzione ufficiale alla domanda (tramite la funzionalità Associa-Dissocia Titoli e Requisiti presente nel Cruscotto Domande) e poi procedere alla cancellazione dell'allegato dalla funzione Acquisizione Documentazione.

### **11GESTIONE DATI DOCENTE – ACQUISIZIONE DOCUMENTAZIONE**

L'aspirante docente che abbia perfezionato la propria registrazione, inserito i titoli posseduti, le esperienze professionali, le dichiarazioni e le certificazioni delle traduzioni deve allegare la documentazione in formato digitale relativa ai titoli, alle esperienze, alle certificazioni che intende allegare alla domanda.

La funzione Acquisizione Documentazione permette all'aspirante docente di allegare i documenti che non abbia già allegato nelle fasi precedenti.

La funzione è accessibile dal menu Gestione Dati Docente.

È possibile acquisire la documentazione relativa a:

- Titoli di studio e formazione;
- Esperienze professionali;
- Dichiarazioni;
- Traduzioni Ufficiali;
- Documenti di riconoscimento (carta d'identità, passaporto, permesso di soggiorno, altro);
- Altri documenti.

| =                                                                                                    | TRET Contra agenete stammer 🕒 Station stammer |
|----------------------------------------------------------------------------------------------------|-----------------------------------------------|
| Profession December                                                                                                    |                                               |
| O cannot reach a provide sequence i develop di cherci.<br>La face establica provide de logar equila face accessive accessive della establica logar establica di cancere i face<br>establicati i developi establicati della establicati developi di cancere establicati della establicati di accessive di<br>establicati e establicati establicati della establicatione della establicati della establicati di accessive di<br>establicati e establicati establicati della establicati della establicati della establicati di accessive di accessive di<br>establicati e establicati della establicati della establicati della establicati della establicati di<br>establicati della establicati della establicati della establicati della establicati della establicati<br>della establicati della establicati della establicati della establicati<br>della establicati della establicati della establicati della establicati<br>della establicati della establicati della establicati della establicati<br>della establicati della establicati della establicati della establicati<br>della establicati della establicati della establicati della establicati<br>della establicati della establicati della establicati<br>della establicati della establicati della establicati<br>della establicati della establicati della establicati<br>della establicati della establicati<br>della establicati della establicati della establicati<br>della establicati della establicati<br>della establicati del | name<br>na navý z automat                     |
| Typandi musikrasikres                                                                                                    |                                               |
| (+) Datamenti di Hussia-desetto                                                                                                    |                                               |
| 141 3808                                                                                                    |                                               |
| [1] Bellevine                                                                                                    |                                               |
| (+) Traductor URGal                                                                                                    |                                               |
| ()   Experiment Protestand                                                                                                    |                                               |
| (c) After the second lines                                                                                                    |                                               |
| Sectore care and another .<br>If Departure Processing In The If Debatters If Sectore Week, If Sectore Steel                                                                                                    | Andreason C. alla Constantina                 |
| SECURICA DATE / ALLEIN                                                                                                    |                                               |
|                                                                                                    |                                               |
| turb and result & 2011 - Newsy and Argentics and Argentics and Argentics                                                                                                    | nie)                                          |
|                                                                                                    |                                               |
|                                                                                                    |                                               |
|                                                                                                    |                                               |

Il pulsante espand visualizzazione permette di visualizzare contemporaneamente il dettaglio di tutte le sezioni relative alla documentazione acquisita o da acquisire. Altrimenti, per visualizzare una sezione particolare è sufficiente cliccare sul pulsante <sup>[+]</sup> corrispondente alla sezione scelta.

Per ogni titolo di studio <u>post secondario</u> e/o di <u>formazione professionale abilitante</u> dichiarato dall'aspirante docente nell'apposita sezione, è obbligatorio allegare anche la <u>certificazione delle materie</u>, ovvero apposita certificazione delle discipline che sono state oggetto di formazione ricevuta, con particolare riferimento a quella didattico-pedagogica.

| • | Non è consentito eliminare <u>allegati di una sezione (titoli/dichiarazioni/esperienze</u><br>professionali/traduzioni ufficiali) associata ad una domanda.                                                                                                    |
|---|----------------------------------------------------------------------------------------------------|
|   | Se si desidera cancellare un allegato di una sezione associata ad una domanda è necessario eliminare l'associazione tra sezione e domanda (tramite la funzionalità <i>Associa- Dissocia Titoli e Requisiti</i> presente nel Cruscotto Domande) e poi procedere alla cancellazione dell'allegato dalla funzione <i>Acquisizione Documentazione</i> . |
| • | Non è consentito procedere all'acquisizione della documentazione senza aver prima censito i titoli posseduti, le dichiarazioni (dell'autorità competente oppure di valore in loco) e le eventuali traduzioni ufficiali.                                                                                                    |

### Per la documentazione non in lingua Italiana è <u>obbligatorio</u> allegare sia il documento in lingua originale sia la traduzione in lingua italiana.

Per allegare la traduzione di un documento non in lingua italiana si deve selezionare la riga relativa al documento in lingua straniera, selezionare MODIFICA ALLEGA, scegliere Traduzione, selezionare il documento da allegare e premere il pulsante MODIFICA INVIA.

Si <u>DEVE</u> ottenere su una sola riga il documento in lingua originale e la traduzione relativa. In presenza di documentazioni su righe differenti il sistema non riconosce la completezza dei dati e richiederà per il documento in lingua straniera la traduzione, e per la traduzione richiederà il documento in lingua originale.

| *** | Tipo<br>Titolo                                      | Persentinatione<br>Langua Uriginale           | Decorrenatione<br>Lingua Tallera | The Decision                                    | a sinta | columnia -         | Trettalarie |
|-----|-----------------------------------------------------|-----------------------------------------------|----------------------------------|-------------------------------------------------|---------|--------------------|-------------|
| ie. | Prints sk<br>Remaining<br>profilesautae<br>abitgros | ditric departs the period resolution of depty | this data in private             | Orthogener of Relation                          |         |                    |             |
| e.  | Marke of<br>formations<br>professions<br>stateme    | the allers of traparets at the                | the address area                 | Desarrantes<br>Table<br>Portagenera<br>destarra |         | Constant a Passara | 0           |

| Def. | Hare-<br>ration                           | Cerecentracione<br>Linguo Ibrignole | Denominautore<br>Unios Talkata | The second second                       | (hele | Originals | Tratadore KO |
|------|-------------------------------------------|-------------------------------------|--------------------------------|-----------------------------------------|-------|-----------|--------------|
| •    | Theorem<br>Standor<br>prost-<br>prost-    | jaana kuigen                        | inana kegan                    | thissnerte a<br>This Fed<br>Georgene    | (     |           |              |
| ė    | 70198-08<br>319250<br>64411<br>1000701000 | inen intern                         | Services                       | Disarterter<br>Timin Poar<br>Prozeikato | C     |           | U            |

# 11.1 Visualizza documentazione – Documenti di riconoscimento

La sezione Documenti di Riconoscimento permette di visualizzare e/o inserire/modificare o cancellare eventuali allegati relativi a diverse tipologie di documento di riconoscimento.

| Contraction of the second |                                                                                                    | Line O innie expresse dermer O inn                                                   |
|---------------------------|----------------------------------------------------------------------------------------------------|--------------------------------------------------------------------------------------|
| Tofessione<br>Soomte      | Nadora (Incluinedal Sale                                                                                                    |                                                                                      |
|                           | It is avoid second a provide account, despending indexed,<br>is a largeritation provide the provident data reserve eccepting on a constraint region determines<br>for accounting to account or an impact optimization provident straint, and is therein a constraint of ecce<br>for applications is strainfly on these discontents and reserves relations is the provident account of ecce<br>for applications is strainfly on these discontents and reserves relations is the provide a discontent is a strain<br>for applications.                                                                                                    | un maturen el Parentenen<br>a antificiente<br>un l'asserte "Montraca della Asuzzar". |
| encalizations.            |                                                                                                    |                                                                                      |
| - becoment di trea        | ante-divertite                                                                                                    |                                                                                      |
|                           | Tenurente                                                                                                    | A Sette Originate Traditione                                                         |
|                           | Carla Clarente                                                                                                    |                                                                                      |
|                           | Patranto di Linguitto                                                                                                    |                                                                                      |
|                           | Crithula & Illia Result                                                                                                    |                                                                                      |
|                           | Features a cose for Features                                                                                                    |                                                                                      |
|                           | Excelation Earthan Countries                                                                                                    |                                                                                      |
|                           | Arts                                                                                                    |                                                                                      |
| 1+1 7800                  |                                                                                                    |                                                                                      |
| A Street on the           |                                                                                                    |                                                                                      |
| DE Otherwhee              |                                                                                                    |                                                                                      |
| D-1 Youkuber Utfalle      | 4.                                                                                                    |                                                                                      |
| The second second second  |                                                                                                    |                                                                                      |
| · Paperierde Profes       |                                                                                                    |                                                                                      |
| It's Aleo Decementar      | Have .                                                                                                    |                                                                                      |
|                           | Concernant of the Halphin                                                                                                    |                                                                                      |
|                           | # Departments II and Z planters I haddened                                                                                                    | Rose 7 Superiordinance 7 all Superiore                                               |
|                           |                                                                                                    |                                                                                      |
|                           |                                                                                                    |                                                                                      |
|                           | DISCRETE TO A STATE A STATE A |                                                                                      |
|                           | INTERVIEW (WIT / ALLENA                                                                                                    |                                                                                      |

Selezionando il tipo di allegato e cliccando sul pulsante MODIFICA DATI / ALLEGA l'utente viene diretto alla funzionalità di acquisizione documentazione che gli consente di inserire o modificare i documenti allegati nel sistema.

| Docente | (Constant Defense button) - (Annalistant Constant and Annal                                                                                                    |                                                                                                    |         |                   |
|---------|----------------------------------------------------------------------------------------------------|----------------------------------------------------------------------------------------------------|---------|-------------------|
| -       | Designation                                                                                                    |                                                                                                    | Nite    | Orlanski Frakulte |
| 611     | Calls Planette                                                                                                    |                                                                                                    |         |                   |
|         | Permite d Acarette                                                                                                    |                                                                                                    |         |                   |
| 3       | Tertification di Information                                                                                                    |                                                                                                    |         |                   |
|         | Petraganta a copie del fascaganta                                                                                                    |                                                                                                    |         |                   |
|         | CHIMADINE CARDINE CAPPER                                                                                                    |                                                                                                    |         |                   |
|         | <ul> <li>Preprint Contraction Contraction</li> </ul>                                                                                                    |                                                                                                    |         |                   |
|         | Her degript an toom mourseen function double, the intervent output administration is another than the second double of the second double of the second doubl | e futures done avere provertian<br>nero e autoreto Rectorecto Baldo<br>ave e patranto GALVA.<br>Nataleto emplere Madadante e o | enzes ( |                   |

|                                                                                                    |                                                                                                    |                                                                                                    | Contraction of the second of the second of t |
|----------------------------------------------------------------------------------------------------|----------------------------------------------------------------------------------------------------|----------------------------------------------------------------------------------------------------|----------------------------------------------------------------------------------------------------|
| Professione<br>Doomte                                                                                                    |                                                                                                    |                                                                                                    |                                                                                                    |
| 1.44                                                                                                    |                                                                                                    |                                                                                                    |                                                                                                    |
| htt (sportscha<br>kult dielinger)<br>fest sampelie<br>faret appelie                                                                                                    | ventre e preside august i oronnel interd<br>enancies presidentes la provincia da la senera autopagnato se indetto<br>autopagnato en la companya, producto entre contrato, senera da la forma e<br>prese a contrato en la contrato da contrato entre contrato da la propara d | el legal distante, la tradución di elgal talan<br>actuale, bil eve di accelentia<br>distante, a present estaten "Honorica ba | e<br>TT / Houston".                                                                                                    |
| and an and the second second sec |                                                                                                    |                                                                                                    |                                                                                                    |
| 13 December of Realised Institution                                                                                                    |                                                                                                    | 172541                                                                                                    |                                                                                                    |
| ÷                                                                                                    | Descention                                                                                                    |                                                                                                    | Toda Ortginale Tricketore                                                                                                    |
|                                                                                                    | Calla ittainitta                                                                                                    | 1                                                                                                    | Kanadata Kanada                                                                                                    |
|                                                                                                    | Performan di anggerta                                                                                                    | 20                                                                                                    |                                                                                                    |
|                                                                                                    | Certificite di relativarian                                                                                                    |                                                                                                    |                                                                                                    |
|                                                                                                    | The second a case for fair second                                                                                                    |                                                                                                    |                                                                                                    |
|                                                                                                    | APD                                                                                                    |                                                                                                    |                                                                                                    |
| 110 1808                                                                                                    |                                                                                                    |                                                                                                    |                                                                                                    |
| THE ORDERWINS                                                                                                    |                                                                                                    |                                                                                                    |                                                                                                    |
| 1+1 Trocksone Letteries                                                                                                    |                                                                                                    |                                                                                                    |                                                                                                    |
| The second second second second                                                                                                    |                                                                                                    |                                                                                                    |                                                                                                    |
|                                                                                                    |                                                                                                    |                                                                                                    |                                                                                                    |
| D.1 West promound them.                                                                                                    |                                                                                                    |                                                                                                    |                                                                                                    |
|                                                                                                    | Construction on Date of which the                                                                                                    |                                                                                                    |                                                                                                    |
|                                                                                                    | C Dearrente Facebournets (C 1000) C Other store                                                                                                    | C Trailloore (Think ) Thermolemetric                                                                                         | white /* All a Doublettablem                                                                                                    |
|                                                                                                    |                                                                                                    |                                                                                                    |                                                                                                    |
|                                                                                                    |                                                                                                    | V MAARING T                                                                                                    |                                                                                                    |

### **11.2** Visualizza documentazione – Titoli

La sezione Titoli permette di visualizzare e/o inserire/modificare o cancellare eventuali allegati relativi a diverse tipologie di titoli.

| tofeestere<br>lookite                                                                                                    | No. 1 This sheet shall be                                                                                                    |                                                                                                    |                            |            |
|----------------------------------------------------------------------------------------------------|----------------------------------------------------------------------------------------------------|----------------------------------------------------------------------------------------------------|----------------------------|------------|
|                                                                                                    | Carrola scalar, f prodice a questa a documenta infernita<br>a foto-perspectar productiva da larga o registra ducia secura a activa<br>a manteria e la modera e a la larga o registra ducia secura activata<br>e agosciparte a recollegar a la duciarente de este este anterio arterio<br>en agosciparte a recollegar totas discarrate de este este anterio arterio                                                                                                    | andal de la dela de la dela del presión de la desarrente en ana del<br>Regione de la dela dela dela dela del de la dela de | na<br>IMTE / MULESAPS      |            |
| (+) bocoberti di Horro                                                                                                    | winnerth                                                                                                    |                                                                                                    |                            |            |
| 1592<br>These                                                                                                    | University of the Local Decision of the Local Decision of the Loca | Dersonwantena<br>Ungan Takara                                                                                              | Tipe<br>Documenta          | Traductors |
| Them of the party of the party | Application of the state of the state of the | Taken in many control as foreign.                                                                                          |                            |            |
| Trans de<br>Berthellione<br>Berthellione                                                                                                    | Rear durings a constantly parties                                                                                                    |                                                                                                    |                            |            |
| Thom ill<br>startig monte<br>secondaria                                                                                                    | Derrer Der Derriter                                                                                                    |                                                                                                    |                            |            |
| Contraction<br>evaluation<br>enformation<br>realisered                                                                                                    | assastero                                                                                                    |                                                                                                    |                            |            |
| Alter Tituli                                                                                                    | Patros & comole                                                                                                    |                                                                                                    |                            |            |
| <ul> <li>(ii) Unification</li> <li>(ii) Traduced Ufficial</li> <li>(ii) Experience Protection</li> </ul>                                                                                                    | ***                                                                                                    |                                                                                                    |                            |            |
| Dr. Arra Octamentacion                                                                                                    |                                                                                                    |                                                                                                    |                            |            |
|                                                                                                    | Concernance of the divergence                                                                                                    | Concerns C. Subpraction C. Specification                                                                                   | alanan 17 amatricanan anan |            |
|                                                                                                    | _                                                                                                    |                                                                                                    |                            |            |

Selezionando il tipo di allegato e cliccando sul pulsante MODIFICA DATI / ALLEGA l'utente viene diretto alla funzionalità di acquisizione documentazione che consente di inserire o modificare i documenti allegati nel sistema.

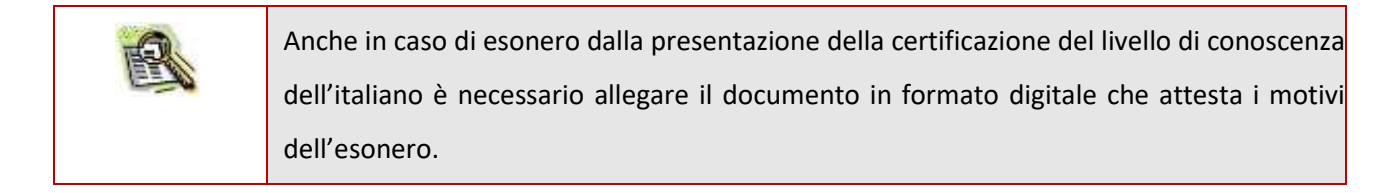

### **11.3** Visualizza documentazione – Dichiarazioni

La sezione Dichiarazioni permette di visualizzare e/o inserire/modificare o cancellare eventuali allegati relativi a diverse tipologie di dichiarazioni.

| Docente                                                                                            | Constant of the second states of the second states | er sogener i Soosseels of estis<br>tels is legge organis dock estis word<br>al discheren, procedulerents some | rangrafis, se telefis<br>1. des daffantes se | ri kalan kirana<br>Gerdan Malan | . B. Takarana<br>B Appartments |                                                     |                |            |
|----------------------------------------------------------------------------------------------------|----------------------------------------------------------------------------------------------------|----------------------------------------------------------------------------------------------------|----------------------------------------------|---------------------------------|--------------------------------|-----------------------------------------------------|----------------|------------|
| (+) boconent d<br>(+) reak                                                                         | (her apparentes a relation                                                                                                    | en nove discretel oder revendes artes                                                                         | annen le fanimys d'a                         |                                 | en i odore 1                   | HODOTICA DATE / HELEDA'                             |                |            |
| LI PARAMANA                                                                                        | three<br>Active scheme                                                                                                    | tana<br>Diskiarasta                                                                                           | - Data<br>Massim                             | (ottanents                      | i.                             | 1000                                                | Organas        | Tradicione |
| montaine                                                                                           | na Autorital Instantianas                                                                                                    | WHITTE LA GATING                                                                                              | unitari t                                    | Security<br>Definitions         | -                              | Provid Los (1922 de 1995 de<br>Recentre realiziones | Television por | El X       |
| <ul> <li>(+) Traduction for</li> <li>(+) Experience IV</li> <li>(+) Altra Decomposition</li> </ul> | ttaat<br>rotesaanad<br>rotestane<br>tateman at t                                                                                                    | n dalaya<br>P Successi Successi - P Su                                                                        |                                              | P Salari                        | ne Th                          | an an an an an an an an an an an an an a            | Sizestan       |            |

Selezionando il tipo di allegato e cliccando sul pulsante MODIFICA DATI / ALLEGA l'utente viene diretto alla funzionalità di acquisizione documentazione che consente di inserire o modificare i documenti allegati nel sistema.

### 11.4 Visualizza documentazione – Traduzioni ufficiali

La sezione Traduzioni Ufficiali permette di visualizzare e/o inserire/modificare o cancellare eventuali allegati relativi alle certificazioni delle traduzioni di documenti allegati.

| Professional Internet<br>Professional<br>Docerte                                  | -                                                                                                    |                                                                                                    |                                                                |                                                                      | ( PAGE                                                  | Constanting approximate | re daarnen 🔁 innen |
|-----------------------------------------------------------------------------------|----------------------------------------------------------------------------------------------------|----------------------------------------------------------------------------------------------------|----------------------------------------------------------------|----------------------------------------------------------------------|---------------------------------------------------------|-------------------------|--------------------|
|                                                                                   | In carried scores of provider as<br>in distancements in preservation<br>for manufactures in provider of<br>the appropries a resolution of | pears a deconcert interest.<br>In large or particular excess accuracy particular to be<br>interested, percent interested in the set of these<br>conditioners and constraints interested in large | (attain) begijat<br>19 Jelijan (attain)<br>19 Jelijan (attain) | Martines, in Contact<br>Martines (Contactor)<br>Martines (Contactor) | en e musicales<br>entes<br>e "Honoraca data / Allerae". |                         |                    |
| ent exactionation<br>(+) boconnent d<br>(+) thol<br>(+) thol<br>(+) foregroups of | Alexendriette                                                                                                    |                                                                                                    |                                                                |                                                                      |                                                         |                         |                    |
|                                                                                   | Description.                                                                                                    | uttion/tode<br>del la efformate è avviverate la traduitione                                                                                                    | nato<br>Hilando                                                | 100100000 I                                                          | e nota                                                  | mgnak                   | Traductore         |
| Track and<br>tempindent                                                           | re ufficie de talos di midio post.<br>Tistumore ufficie della dimonitima                                                                  | (Distances)                                                                                                    |                                                                | Hourseite<br>Certhanere 4<br>Trelation                               | Selfores Transmerrie & auder                            | Contract attac          |                    |
| (+) Altra Decom                                                                   | offendatud<br>eductore                                                                                                    |                                                                                                    |                                                                |                                                                      |                                                         |                         |                    |

Selezionando il tipo di allegato e cliccando sul pulsante MODIFICA DATL/ALLEGA l'utente viene diretto alla funzionalità di acquisizione documentazione che consente di inserire o modificare i documenti allegati nel sistema.

### **11.5** Visualizza documentazione – Esperienze professionali

La sezione Esperienze Professionali permette di visualizzare e/o inserire/modificare o cancellare eventuali allegati relativi alle certificazioni delle esperienze professionali.

|                                                                                                    |                              | All Assessed<br>LA All All Art<br>For annual<br>For apple |                       | rest tables at a |                       | A ref years<br>Any is return a co- | ergagialis estadores<br>foi sera sufficiente la<br>composito foi primpio di | et leight direite<br>Schwarz für dir<br>Schwarz für dir |   | Textures II Plan State<br>politicate<br>Locker & "HODPOC DATE / ALLERA", |            |      |   |
|----------------------------------------------------------------------------------------------------|------------------------------|-----------------------------------------------------------|-----------------------|------------------|-----------------------|------------------------------------|-----------------------------------------------------------------------------|---------------------------------------------------------|---|--------------------------------------------------------------------------|------------|------|---|
| ricatio                                                                                                    | radiated.                    |                                                           |                       |                  |                       |                                    |                                                                             |                                                         |   |                                                                          |            |      |   |
| (+) b                                                                                                    | accomenti di H               | kmontnett                                                 |                       |                  |                       |                                    |                                                                             |                                                         |   |                                                                          |            |      |   |
| 101.00                                                                                                    | EDE:                         |                                                           |                       |                  |                       |                                    |                                                                             |                                                         |   |                                                                          |            |      |   |
|                                                                                                    | ockerper Little              | and a                                                     |                       |                  |                       |                                    |                                                                             |                                                         |   |                                                                          |            |      |   |
| 11.04                                                                                                    | perieturi frio               | tenature at                                               |                       |                  |                       |                                    |                                                                             |                                                         |   |                                                                          |            |      |   |
|                                                                                                    | Areni<br>Taton<br>Engenieroa | Anna<br>Tao<br>Esperiment                                 | Daratis<br>(In-mesia) | Fresc            | Disglass              | General<br>Comments                | Description                                                                 | -                                                       | • |                                                                          | congenies. | 1100 |   |
|                                                                                                    | and i                        | 101.0                                                     | 14                    | manation         | presidentes<br>Tatana | -                                  | Harrison II<br>Franzisco II<br>Franzisco III<br>Franzisco III<br>Franzisco  | Description<br>Attack<br>protection                     |   |                                                                          | 10 ×       |      | × |
|                                                                                                    |                              | nue:                                                      |                       |                  |                       |                                    |                                                                             |                                                         |   |                                                                          |            |      |   |
| <ul> <li>Forcemental differences differences diffe</li></ul> |                              |                                                           |                       |                  |                       |                                    |                                                                             |                                                         |   |                                                                          |            |      |   |

Selezionando il tipo di allegato e cliccando sul pulsante MODIFICA DATI / ALLEGA l'utente viene diretto alla funzionalità di acquisizione documentazione che consente di inserire o modificare i documenti allegati nel sistema.

### **11.6** Visualizza documentazione – Altra documentazione

La sezione Altra Documentazione permette di visualizzare e/o inserire/modificare o cancellare eventuali allegati relativi a documentazione presentata dall'aspirante docente che non rientra nelle categorie espressamente richieste.

| = 👀 🐘                                                                                                    | Canal Contact Augurante ikonente 🕒 trente |
|----------------------------------------------------------------------------------------------------|-------------------------------------------|
| Professionerse<br>Professionerse<br>Decerter                                                                                                    |                                           |
| D. Questa importe a promitive experience (increment) inference. Le description of the second of the second of the seco          |                                           |
| Typendi musification                                                                                                    |                                           |
| (+) Decementi di Histori-cherito                                                                                                    |                                           |
| (+) mm# (                                                                                                    |                                           |
| [14] Deliteration                                                                                                    |                                           |
| (+) Traington Ultical                                                                                                    |                                           |
| (b) Continue Protostand                                                                                                    |                                           |
| () finalmonistrature                                                                                                    |                                           |
| Dispersite Of Control of Control of Control | Note Original Traductore                  |
| Herburgetoco                                                                                                    |                                           |
| The second second                                                                                                    |                                           |
| Table and Special & 2011 - Measure differences, and environ American                                                                                                    |                                           |

Selezionando il tipo di allegato e cliccando sul pulsante MODIFICA DATI / ALLEGA l'utente viene diretto alla funzionalità di acquisizione documentazione che consente di inserire o modificare i documenti allegati nel sistema.

### **12 CRUSCOTTO DOMANDE**

L'aspirante docente che abbia perfezionato la propria registrazione e censito nel sistema i titoli posseduti, le dichiarazioni, le esperienze professionali e le rispettive traduzioni laddove richiesto e ne abbia allegato la documentazione, potrà procedere con la compilazione di una domanda di riconoscimento della professione di docente.

La funzionalità che consente la creazione e la visualizzazione delle domande redatte dall'aspirante docente durante il loro ciclo di vita è il Cruscotto Domande.

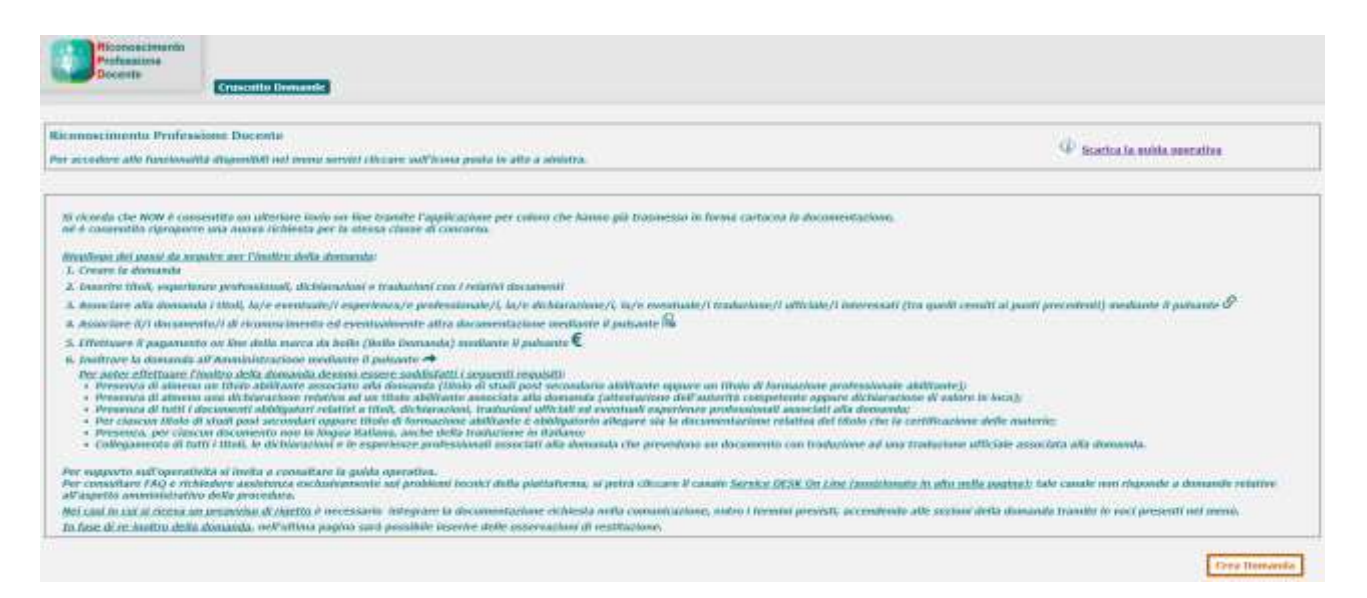

Sul cruscotto sono riepilogati i passi fondamentali per la creazione e l'inoltro di una domanda ed i requisiti essenziali. E' inoltre presente il rimando alla lettura della guida ed alla consultazione delle FAQ.

**NOVITA':** E' stata inserita un'apposita nota informativa in relazione al **preavviso di rigetto** circa la possibilità di inserire delle note di restituzione in fase di reinoltro della domanda.

Mediante il pulsante Cres Domanda sarà possibile inserire una nuova domanda.

L'aspirante docente può creare più domande.

In relazione a ciascuna domanda presente nell'elenco creata dall'aspirante docente, è possibile effettuare le seguenti operazioni a seconda dello stato della domanda:

- Modificare la domanda con il pulsante 🗹 ;
- Associare o disassociare alla domanda tutti o alcuni tra titoli/dichiarazioni/traduzioni ufficiali/esperienze professionali censiti, con il pulsante 2;
- Associare o disassociare i documenti di riconoscimento ed altra documentazione alla domanda con il pulsante =;
- Eseguire il pagamento on line dell'imposta di bollo per la presentazione della domanda con il pulsante
   (Paga Bollo Domanda);
- Stampare la domanda con il pulsante 🖬 ;
- Cancellare la domanda con il pulsante X.

|             |               |               |                                                                                                    | Totale                    | Domanide: 2       |                        |   |   |   |     |    |    |   |    |
|-------------|---------------|---------------|----------------------------------------------------------------------------------------------------|---------------------------|-------------------|------------------------|---|---|---|-----|----|----|---|----|
| Nr.<br>Dom. | Stato<br>Dum. | Rene          | Classi Cantoras                                                                                                    | Nr.<br>Protoc.<br>Domanda | Buta<br>Creatione | Notivo<br>Restituzione | / |   |   | /// | // | 11 | / | 11 |
| 205         | Augents -     | UE-<br>SPAUNA | Secondaria II Gradini ADAT- INCENZI HATUHATUHA APRUCATI<br>Secondaria II Disalini ADAL- INCENZI SIVRIDICO ECONOMICHE | 1111                      | 20011/2017        |                        | ß | 8 | 6 | €   | -  |    | ø | ×  |
| 222         | an Constant   | HELEAN        | Secondaria II Gradin A004: DESIGN DEL LIERU<br>Secondaria II Gradin A007: DESIGN DELLA CERAMICA                      | 24                        | 30/33/2017        |                        | R | 8 | 6 | €   | +  |    | ø | ×  |

| La funzionalità <i>Modifica</i> non è applicabile se la domanda è in stato diverso da <i>In</i><br>Compilazione.                                                                                      |
|----------------------------------------------------------------------------------------------------|
| Le funzionalità Associa-dissocia Titoli e Requisiti e Associa-dissocia Altra Documentazione<br>non sono applicabili se la domanda è in stato diverso da In Compilazione e Restituita ad<br>Aspirante. |
| La funzionalità Stampa Domanda non è applicabile se la domanda non è stata inoltrata.                                                                                                    |
| La funzionalità Visualizza Decreti non è applicabile se la domanda non è in stato Decreto<br>Pronto o Decreto Emesso.                                                                                 |
| La funzionalità <i>Cancella Domanda</i> non è applicabile se è stato effettuato il pagamento della<br>marca da bollo della domanda.                                                                   |

### **12.1** Cruscotto domande – Crea domanda

L'aspirante docente può creare una domanda utilizzando il pulsante Cres Domanda presente sul cruscotto.

Per creare una domanda l'Aspirante Docente deve obbligatoriamente inserire i seguenti dati:

- Paese in cui il titolo è stato conseguito;
- Ordine della scuola in cui si richiede di svolgere la professione di docente;
- Regione in cui si è disposti a sostenere eventuali misure compensative;
- Provincia in cui si è disposti a sostenere eventuali misure compensative.

A seconda del Paese selezionato dall'aspirante il Sistema determina in automatico il tipo Paese (e, quindi, il tipo domanda):

- Paese appartenente all'unione europea od equiparato
- Paese non appartenente all'unione europea

| Parse deve à state conseguite il titole<br>abilitante                                         | ×)                                                |
|-----------------------------------------------------------------------------------------------|---------------------------------------------------|
| Tipo Domanda                                                                                  | ×.                                                |
| Il riconoscimento viuse chiesio ar lini i                                                     | infl'esservints della professione di deconte: [1] |
| Nella scuola dell'infanzia,<br>per la seguente/i disciplina/e [2]                             | Selectioner in daton di contanto                  |
| Nella scuela primaria,<br>per la segunde/i disciplina/c [3]                                   | Solosomare la davor di sprome                     |
| Nella scuola di istrazione<br>socordaria di 1 grado,<br>per la seguente/i disciplina/n (2)[3] | Selectorare la dasse di concesso                  |
| Helle scusle di istrazione<br>sociadaria superioro,<br>per la seguente/i disciplino/e (2)[3)  | Selezonen is daan di rommo                        |
| Lungs drove desiders sustanere exercts                                                        | ad minure compensation                            |
| Repare:                                                                                       | ×                                                 |
| Provincia [4]                                                                                 | V                                                 |

**Osservazione**: Le eventuali misure compensative potranno essere sostenute anche in una provincia differente da quella indicata se quest'ultima non possiede un Ufficio Scolastico Provinciale di riferimento.

In seguito al salvataggio e alla conferma dei dati, la domanda viene inserita nel sistema con lo stato "In compilazione".

La domanda completa sarà composta di diverse sezioni, precedentemente compilate nella *Gestione Dati Docente*. Ciascuna sezione deve essere completata allegando la documentazione richiesta.

### **12.2** Cruscotto domande – Modifica domanda

L'aspirante docente può modificare alcuni dati della domanda, finché è in stato "In compilazione".

| abilitante                                                                                                    | (AFGHARISTAN 🖌                                                                         |
|----------------------------------------------------------------------------------------------------|----------------------------------------------------------------------------------------|
| Tien Domanda                                                                                                    | New on approximation former larger                                                     |
| Nuclate in ACCHARSSIAN, Parse on<br>11 riconoscimento viene chiesto ai fini d<br>Nella scuola dell'infanzia.                                                                                                    | n appertanzate all'Unione Europea.<br>Tell'esercizio della professione di dacentes [1] |
| per la seguerde/i due3phna/e [3]<br>Nella scuola primaria,<br>per la seguerde/i disciplina/e [3]                                                                                                    | Selaimere le dasse il concetor                                                         |
| Hella scaola di istrumme<br>secondaria di 1 grado,<br>per la seguente/i discultes/c[2][3]                                                                                                    | (1x A022-Thai, BTORDA ED CIMICA (BEOG, BC.) 500                                        |
| Nelle scuole di Istructure<br>secondaria sapeniore,<br>per la seguence/i disciplina/e.[2][3]                                                                                                    | Sellarioraria la classe di contorno                                                    |
| Loogu duve desidera sustanere eventu                                                                                                    | all miser componentive                                                                 |
| Register (                                                                                                    | Unerta Y                                                                               |
| A Second Second Se | Company and And                                                                        |

### **12.3** Cruscotto domande – Associa Titoli e Requisiti

La funzionalità *Associa-Dissocia Titoli e Requisiti* permette di selezionare tra i titoli, le dichiarazioni, le eventuali esperienze professionali e le eventuali traduzioni ufficiali precedentemente censiti quelli che si intende presentare a corredo della domanda di riconoscimento della professione di docente.

Θ 0 SEST PRANCES 1520122018 AADH, INGIA ITPANIPAA (PRANCERT) AADH, INGIA IT (UK.T STRANDON (PRANCESE) 1000 TALYN

È obbligatorio selezionare almeno un'occorrenza per effettuare il salvataggio.

| 0 | Dalla funzione Associa-Dissocia Titoli e Requisiti non è possibile associare alla domanda eventuali titoli/dichiarazione/traduzioni ufficiali/esperienze professionali non ancora censiti nel sistema.       |
|---|----------------------------------------------------------------------------------------------------|
|   | I titoli eventualmente non censiti nel sistema devono essere preventivamente inseriti attraverso la funzione <i>Titoli Studio e Formazione</i> della sezione <i>Gestione Dati Docente</i> .                  |
|   | Le dichiarazioni eventualmente non censite nel sistema devono essere preventivamente inserite attraverso la funzione <i>Dichiarazioni</i> della sezione <i>Gestione Dati Docente</i> .                       |
|   | Le traduzioni ufficiali eventualmente non censite nel sistema devono essere preventivamente inserite attraverso la funzione <i>Traduzioni Ufficiali</i> della sezione <i>Gestione Dati Docente</i> .         |
|   | Le esperienze professionali eventualmente non censite nel sistema devono essere preventivamente inserite attraverso la funzione <i>Esperienze Professionali</i> della sezione <i>Gestione Dati Docente</i> . |

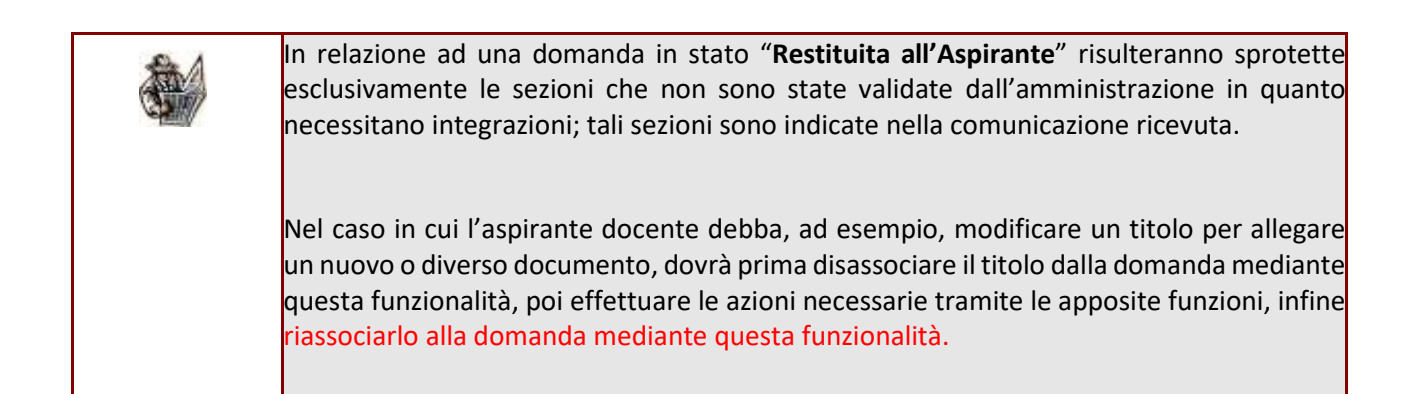

### **12.4** Cruscotto Domande – Associa Altra Documentazione

La funzione *Associa-Dissocia Altra Documentazione* permette all'aspirante docente di completare la domanda selezionando dall'elenco dei documenti precedentemente censiti (attraverso la funzione *Acquisizione Documentazione* della *sezione Gestione Dati Docente* quelli che si intende presentare a corredo della domanda di riconoscimento della professione di docente.

È obbligatorio selezionare almeno un'occorrenza.

| Contractor |                   |                              |                                                                                                    |                                                                                                    |                                                                 |   | 1111 <b>(</b> ) 11 | and the state                      | 0       | li synon an | ••• |  |
|------------|-------------------|------------------------------|----------------------------------------------------------------------------------------------------|----------------------------------------------------------------------------------------------------|-----------------------------------------------------------------|---|--------------------|------------------------------------|---------|-------------|-----|--|
|            | Antonio Antonio A | ritis filmen<br>uni ( filmen | Electronical<br>Institution<br>Institution<br>Institution<br>Institution<br>Institution<br>Institution | namentation<br>Procession<br>In Anno Anno Anno Anno Anno<br>Anno 1 (1996) - Anno Anno Anno Anno Anno Anno Anno An | CITER IN ANCOR<br>1974 AND ALL INCLUDE<br>1975 COLUMN STRANSFOR | 1 | toni<br>huij       | i fongalasari (1997)<br>Proposilip | 6/300.1 |             |     |  |
|            |                   | -                            | or the inner of the second area                                                                        |                                                                                                    |                                                                 |   |                    |                                    |         |             |     |  |
|            |                   | -                            |                                                                                                    |                                                                                                    |                                                                 |   | -                  | Traduction                         |         |             |     |  |
|            |                   | *                            | Carlo Provense                                                                                         | *                                                                                                    |                                                                 |   | -                  |                                    |         |             |     |  |
|            |                   | 1                            | -                                                                                                    |                                                                                                    |                                                                 |   | 0                  |                                    |         |             |     |  |
|            |                   | 0                            | Terthological stremates :                                                                              |                                                                                                    |                                                                 |   | 0                  |                                    |         |             |     |  |
|            |                   | id                           | -                                                                                                    | • •                                                                                                    |                                                                 |   | E.                 |                                    |         |             |     |  |
|            |                   |                              |                                                                                                    |                                                                                                    |                                                                 |   |                    |                                    |         |             |     |  |
|            |                   |                              | 1.00                                                                                                   |                                                                                                    | in an in the second                                             |   | -                  |                                    |         |             |     |  |

| Dalla funzione Associa-Dissocia Altra Documentazione non è possibile allegare alla | a |
|------------------------------------------------------------------------------------|---|
| domanda documenti non ancora censiti nel sistema.                                  |   |

I documenti eventualmente non censiti nel sistema devono essere preventivamente inseriti attraverso la funzione *Acquisizione Documentazione* della sezione *Gestione Dati Docente*.

### **12.5** Cruscotto domande – Paga Bollo Domanda

La funzione Paga Bollo Domanda permette all'aspirante docente di pagare la marca da bollo della domanda prima di inoltrare la domanda all'Amministrazione Centrale per l'approvazione.

| = ••••                    |                                                                                                    |                                                                                                    | Stevens (mek iftel ber 🕐 Linder angebrede stevender 😁 Linder Apres |
|---------------------------|----------------------------------------------------------------------------------------------------|----------------------------------------------------------------------------------------------------|--------------------------------------------------------------------|
| Professioneris<br>Decards | (Clandido Donasida) e Paga Rom Consanta                                                                                            |                                                                                                    |                                                                    |
|                           | Dati Seconda Julia Demanda<br>Unite ante Demanda IV Compliantene<br>Trans posto<br>Carte el Limento<br>Viagamento Martar da Datito | Tanan Malami<br>Isanan Konsola<br>Manan Konsola<br>Manan Konsola<br>Manan Konsola (Kanan Kanan                                                                                                    | Card Contempor 15/00/2010                                          |
|                           |                                                                                                    | The party server all places in the control of the product of the server of the server |                                                                    |
|                           |                                                                                                    |                                                                                                    |                                                                    |
|                           |                                                                                                    |                                                                                                    |                                                                    |

La prima schermata consente di selezionare la modalità di pagamento da utilizzare.

Nello specifico, per effettuare il pagamento mediante carta, è necessario selezionare l'opzione "Altri metodi di pagamento".

|   | Come vuoi pagare?         |
|---|---------------------------|
| - | Carta di credito/debito   |
| 臝 | Conto corrente            |
|   | Altri metodi di pagamento |

Nella schermata successiva, è possibile selezionare l'opzione "IConto – Carte di pagamento".

| Q,          | cerca la fua banca             |
|-------------|--------------------------------|
| Ordina per: | Alfabetico 🤝 Tipic Crescente 🗠 |
|             | ICONTO V                       |
|             | Carte Pagamento                |

Nella schermata seguente, è possibile inserire i dati della propria carta.

|                                    | pege                | PA - ICONTO                          |  |
|------------------------------------|---------------------|--------------------------------------|--|
| ziona la modalità di pa            | jamento             |                                      |  |
|                                    | Carta di credito    | Altri Peganienti / Other<br>Payments |  |
|                                    | <u></u>             |                                      |  |
|                                    |                     | 16.24 804                            |  |
| importe<br>Ecoloxi d'arcline altre | ulla dell'eservente | 1441-17-1 (Providence)               |  |

### **12.6** Cruscotto domande – Inoltra

La funzione *Inoltra Domanda* permette all'aspirante docente di inoltrare la domanda compilata all'Amministrazione Centrale per l'approvazione.

All'accesso il sistema effettua un controllo automatico della completezza e della congruenza dei dati inseriti e segnala l'esistenza di errori bloccanti da risolvere prima che la domanda possa essere inoltrata.

| Doowne                                                                                                    | (1940-19-19-19-19) - (1947-19-19-19-19-19-19-19-19-19-19-19-19-19-                                                                                                    |                                                                                                    |                                                                                                    |                                                                                                    |                               |                       |                                 |
|----------------------------------------------------------------------------------------------------|----------------------------------------------------------------------------------------------------|----------------------------------------------------------------------------------------------------|----------------------------------------------------------------------------------------------------|----------------------------------------------------------------------------------------------------|-------------------------------|-----------------------|---------------------------------|
|                                                                                                    | In teaching sections of proceedings encapeums frontion of all<br>metrics of provide electron constructions deal analysis are<br>more constructions and analysis of the section of the<br>more construction of the section of the section of the<br>more construction of the section of the section of                                                                                                    | <ul> <li>Description</li> <li>Properties on the<br/>strategy time of the<br/>strategy time of the<br/>strategy of the strategy of<br/>the the strategy of the<br/>strategy of the strategy of<br/>the strategy of the strategy of<br/>the strategy of the strategy of<br/>the strategy of the strategy of<br/>the strategy of the strategy of the<br/>strategy of the strategy of the<br/>strategy of the strategy of the<br/>strategy of the strategy of the<br/>strategy of the strategy of the<br/>strategy of the strategy of the<br/>strategy of the strategy of the strategy of the<br/>strategy of the strategy of the strategy of the strategy of the<br/>strategy of the strategy of the strategy of the strategy of the<br/>strategy of the strategy of the strategy of the strategy of the<br/>strategy of the strategy of the strategy of the strategy of the<br/>strategy of the strategy of the strategy of the strategy of the<br/>strategy of the strategy of the strategy of the strategy of the<br/>strategy of the strategy of the strategy of the strategy of the strategy of the strategy of the strategy of the strategy of the strategy of the strategy of the strategy of the strategy</li></ul>                                                                                                    |                                                                                                    | erge d <sup>4</sup> CL dis realisation<br>(1)<br>(2)<br>(2)<br>(2)<br>(2)<br>(2)<br>(2)<br>(2)<br>(2)<br>(2)<br>(2 |                               | n<br>ero dalla intera |                                 |
|                                                                                                    | TRACTOR STREET, STREET, STREET                                                                                                    | - P. P. P. P. P. P. P. P. P. P. P. P. P.                                                                                                    | CLAR.                                                                                                    |                                                                                                    |                               | als continues 1004    | 11/2018                         |
|                                                                                                    | Cana Antonio<br>Cana di Compete                                                                                                    | AA20-L39<br>AA29-L39                                                                                                    | GUA STANGER<br>GUA E CLET ST                                                                                                    | a (francrise)<br>Raniera (francrise)                                                                               |                               |                       |                                 |
|                                                                                                    | Cana di Compton                                                                                                    | AA20-LDV<br>AA22-LDV<br>AA22-LDV                                                                                                    | GUN STANDER<br>GUN E CLET ST                                                                                                    | A (FRANCESE)<br>ROMERA (FRANCESE)                                                                                  | Tradations<br>Utilization     | Anti-                 | Westings it creve/asternatio    |
| CALLINE SCHL MADELA DA                                                                                                    | Cana di Compto<br>Cana di Compto<br>Antonno<br>Antonno                                                                                                    | Akate Des<br>Akate Lin<br>Akate Lin                                                                                                    |                                                                                                    | A (FRANCESE)<br>RECIEFA (FRANCESE)<br>RECIEFA (FRANCESE)                                                           | Tradationi                    | Apri<br>Devent        | Westings it invite/Internation  |
| PAGAMESTO MARCA D                                                                                                    |                                                                                                    | AADELDS<br>AADELDS<br>AADELDS                                                                                                    |                                                                                                    | A (PRANCESE)<br>INCOMERA (PRANCESE)<br>Recommendations<br>Completes                                                | Tradasteni                    | Alasi<br>Errari       | Wessing & Green, Judamada       |
| PACAMENTI MARCA (J<br>PACAMENTI DI PICON<br>11101-1                                                                                                    | anno d'anno de la companya de la companya de la company                                                                                                    | AADELD<br>AADELD<br>AADELD                                                                                                    |                                                                                                    | A (PRANCESE)<br>INCOMERA (PRANCESE)<br>INCOMENTATION<br>Computer                                                   | Tradasteri                    | Algri<br>Errari       | Wessing it frees,/internalia    |
| CALENDESTED MARCA (M<br>DOCUMENTE DE RECOM<br>TERRET<br>TERRET<br>TERRET DE RECOM                                                                                                    | Casa Politic<br>Casa d Company<br>Automa<br>A Ministro<br>Marchaelpro<br>L'accondento                                                                                                    | Aktivati<br>Aktivati<br>Aktivativati<br>Aktivativati<br>Aktivativativativativativativativativativa                                                                                                    |                                                                                                    | A (FARMERS)<br>DOUTERA (FRANCESSE)<br>Hangesen Salans<br>Company<br>S                                              | Tradaslast                    | Alpi<br>Dreit         | Mennings i Efferire/Internatio  |
| PACAMENTI MARCA IN<br>DOCUMENTI DI PICON<br>111111<br>                                                                                                    | Cana di Comunito<br>Cana di Comunito<br>Altractori<br>Nicologi<br>Nicologi<br>Nic                                                                                                    | AX20 C DA                                                                                                    | enal<br>Gua attalecter<br>Gua e cua t at<br>enal<br>Gua<br>Bi<br>Bi<br>Bi<br>Bi                                                                                                    | A (TRANSFER)<br>INFORMEDIA (TRANSFER)                                                                              | Traderiumi<br>Utifizadi       | Apple                 | Managg if Creve, Informatio     |
| PAGAMENTO MANCA (A<br>DOCUMENTI DI RECOM<br>1910)<br>*****Tako di shullo pod<br>************************************                                                                                                    | Casa de Compañía<br>Casa de Compañía<br>A Monte de<br>A Monte de                                                                                                    | Harren Pro<br>AADECIN<br>AADECIN<br>Prosentit<br>©<br>©                                                                                                    | Constant<br>Constant<br>Con                                                                                                    | A (TRANSTRE)<br>INVITEDA (TRANSTRE)<br>INVITEDA (TRANSTRE)                                                         | Tradation<br>Uthouse          | Appi<br>Devel         | Managgi if creves/information   |
| CALLANDES FO MARIER DU<br>DOCUMENTE DE RECEIVE<br>FERTE d'Année De D<br>FERTE de la Section De D<br>FERTE de la Section De D<br>FERTE de La Section De Da                                                                                                    | Casa d Company<br>Casa d Company<br>Casa d                                                                                                    | Numeri Peri<br>AADELIN<br>AADELIN<br>AADELIN<br>OO<br>OO<br>OO<br>OO                                                                                                    | Cont of the second second seco                                                                                                    | A (FRANCERE)<br>DANIEDA (FRANCERE)                                                                                 |                               | Apri-<br>Freed        | Westing it previo/internatio    |
| PAGAGESTI WARTA (A<br>DOCUMENTI DE RECEIV<br>TSTRUT<br>                                                                                                    | Anno di Company<br>Dana di Company<br>Annoco<br>Annoco<br>Annoc | Numeri Per                                                                                                    | eux archergen<br>eux c cut r so<br>eux c cut r so<br>eux<br>eux<br>eux<br>eux<br>eux<br>eux<br>eux<br>eux<br>eux<br>eux                                                                                                    | A (FRANCERET)<br>DAVIETA (FRANCERET)                                                                               | Tradement<br>Utilization<br>O | April                 | - Menneggi të Errero/Internalio |
| CALINGSOFT MARCA DO<br>DOCUMENTE DE POCISIO<br>1910/1<br>                                                                                                    | Case Profile<br>Case & Company<br>Resource<br>A front of<br>A front of<br>A profile Societaria<br>A secondaria<br>A secondaria<br>A secondaria<br>A secondaria<br>A secondaria<br>A secondaria<br>A secondaria<br>A secondaria<br>A secondaria<br>A secondaria<br>A secondaria                                                                                                    | Version Person<br>Additional<br>Additional<br>Control Control<br>Control<br>C | euro strangen<br>euro strangen<br>euro e cuar a si<br>euro<br>euro<br>euro<br>euro<br>euro<br>euro<br>euro<br>euro                                                                                                    | A (FARMERS)<br>DOMESA (FIRMESS)                                                                                    | Tradeniumi<br>Ultradel        | April                 | Annaggi it freedy/storeate      |
| PAGAMENTO WHICH D<br>DOCUMENTI DI POCOM<br>TETRUI<br>Internet<br>Internet<br>Inte | Case Professo<br>Case & Case & Ca                                                                                                    | AADECID<br>AADECID<br>Versioniti                                                                                                    | Const. Const. Co                                                                                                    | A (TRANSFER)<br>INFORMETAR (TRANSFERE)                                                                             |                               | April                 | Managg if Creve, Informate      |
| PAGAMENTO MARCA ()<br>DOCUMENTO DE POCUMENTO<br>TETRUT<br>""TENIO di selastivo posi<br>""TENIO di vestito sua<br>""TENIO di vestito sua<br>""Certificazione fundo<br>""MOL TINO<br>DICINENZZIONI<br>TENEZZIONE DOFICTIVA                                                                                                    | Case Profile<br>Case of Case<br>and Case<br>and                                                                                                    | Name Per<br>AA20-CI<br>AA20-CI<br>O<br>O<br>O<br>O<br>O<br>O<br>O<br>O<br>O<br>O<br>O<br>O<br>O<br>O<br>O<br>O<br>O<br>O<br>O                                                                                                    | enter<br>enter constantente<br>enter constantente<br>enter<br>enter<br>ente | A (FRANCESE)<br>DAVIETA (FRANCESE)                                                                                 |                               | April                 | Westing of Provider and         |

| Ser and a ser a ser a se | La tabella di riepilogo che appare nella schermata della funzione Inoltra Domanda mostra              |
|----------------------------------------------------------------------------------------------------|----------------------------------------------------------------------------------------------------|
|                                                                                                    | l'elenco delle sezioni della domanda compilate dall'aspirante docente:                                |
|                                                                                                    | - il simbolo Sonella colonna <i>Presente</i> indica la presenza della sezione corrispondente;         |
|                                                                                                    | - il simbolo 📀 nella colonna <i>Presente</i> indica l'assenza della sezione corrispondente.           |
|                                                                                                    | Se una sezione è presente, anche se non è obbligatoria (colonna Obbl. "No"), è necessario             |
|                                                                                                    | allegare la documentazione che la riguarda.                                                           |
|                                                                                                    | Non è sufficiente allegare la documentazione alle sezioni corrispondenti                              |
|                                                                                                    | (titoli/dichiarazioni/esperienze professionali/traduzioni ufficiali/documenti di                      |
|                                                                                                    | riconoscimento/altra documentazione) ma è necessario associare ciascuna sezione alla                  |
|                                                                                                    | domanda (mediante le funzionalità <i>Associa-Dissocia Titoli e Requisiti</i> e Associa-Dissocia Altra |
|                                                                                                    | Documentazione). Nel caso in cui questa associazione non sia stata effettuata, il sistema             |
|                                                                                                    | segnalerà con messaggi bloccanti l'impossibilità di inoltrare la domanda.                             |
|                                                                                                    | La domanda non è inoltrabile se non risulta pagata la marca da bollo per la domanda.                  |

Superati i controlli di esistenza e di congruenza delle sezioni e degli allegati della domanda, il sistema permette di inoltrare la domanda all'Amministrazione attraverso il pulsante **estivente di sevente**.

| a sottoscritto/a dichiara di essere consapevole i<br>8 artt. 75 e 76 del G.P.R. n. 445 del 28:12.2000 | elle responsabilità penali e degli effetti amministrativi derivanti dalla falsità in atti e dalle di<br>, ai sensi e per gli effetti di cui agli artt. 46 e 47 del medesano D.R.R. n. 445 del 28.12.200 | chiarazioni mendaci (così come previsto<br>0. |
|----------------------------------------------------------------------------------------------------|----------------------------------------------------------------------------------------------------|-----------------------------------------------|
|                                                                                                    | C Accenta                                                                                                    |                                               |
|                                                                                                    |                                                                                                    |                                               |
| Dichiara, inoltre, che la propria                                                                     | ormazione professionale è stata acquisita:                                                                                                    |                                               |
| Nei seguentiPaesi:                                                                                    | (= AFGHANIISTAN)                                                                                                    |                                               |
| Elenco secioni modificate:                                                                            |                                                                                                    |                                               |
| LINES BOARD REAL AROUND TO BE                                                                         |                                                                                                    |                                               |

Confermando l'accettazione della dichiarazione ed effettuando la scelta dei Paesi in cui si è acquisita la formazione, l'aspirante docente può confermare l'inoltro della domanda all'Amministrazione. Il buon esito dell'operazione sarà segnalato con apposito messaggio (*Inoltro eseguito con successo*). Il sistema assegna alla domanda un numero identificativo e lo stato *Inoltrata*.

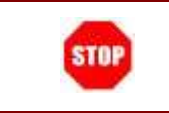

Una volta inoltrata la domanda, non è più possibile modificarla né cancellarla, ma solo stamparla.

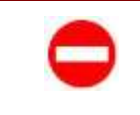

Non è possible inoltrare una domanda che faccia riferimento ad una classe di concorso presente in un'altra domanda inoltrata ed il cui processo di valutazione non risulti ancora completato.

#### DOMANDA IN STATO "RESTITUITA ALL'ASPIRANTE":

L'Amministrazione, dopo l'analisi della pratica e dei documenti allegati, può decidere di restituire la domanda all'aspirante docente per richiedere un'integrazione documentale. In questa situazione l'aspirante docente riceverà un'apposita comunicazione (consultabile nella funzione *"Visualizza Comunicazioni"*) e visualizzerà la domanda nel cruscotto con stato **"Restituita all'Aspirante"** e motivo di restituzione tra i seguenti:

- Richiesta di integrazione
- Preavviso di rigetto (L 241/1990, art. 10 bis)

A questo punto l'aspirante docente dovrà apportare le rettifiche/integrazioni richieste (indicate nella comunicazione ricevuta) e reinoltrare la domanda all'Amministrazione nei tempi previsti.

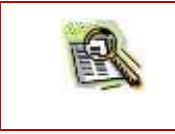

"Una domanda restituita all'aspirante docente **per preavviso di rigetto** sarà chiusa d'ufficio

nel caso in cui non venga reinoltrata nei 10 giorni previsti dalla normativa vigente.

**NOVITA':** Nella pagina di conferma del re-inoltro della domanda l'aspirante docente visualizzerà l'elenco delle sezioni non convalidate dall'Amministrazione nelle quali ha effettuato (o avrebbe dovuto effettuare) delle modifiche ai titoli e/o ai requisiti dopo la restituzione

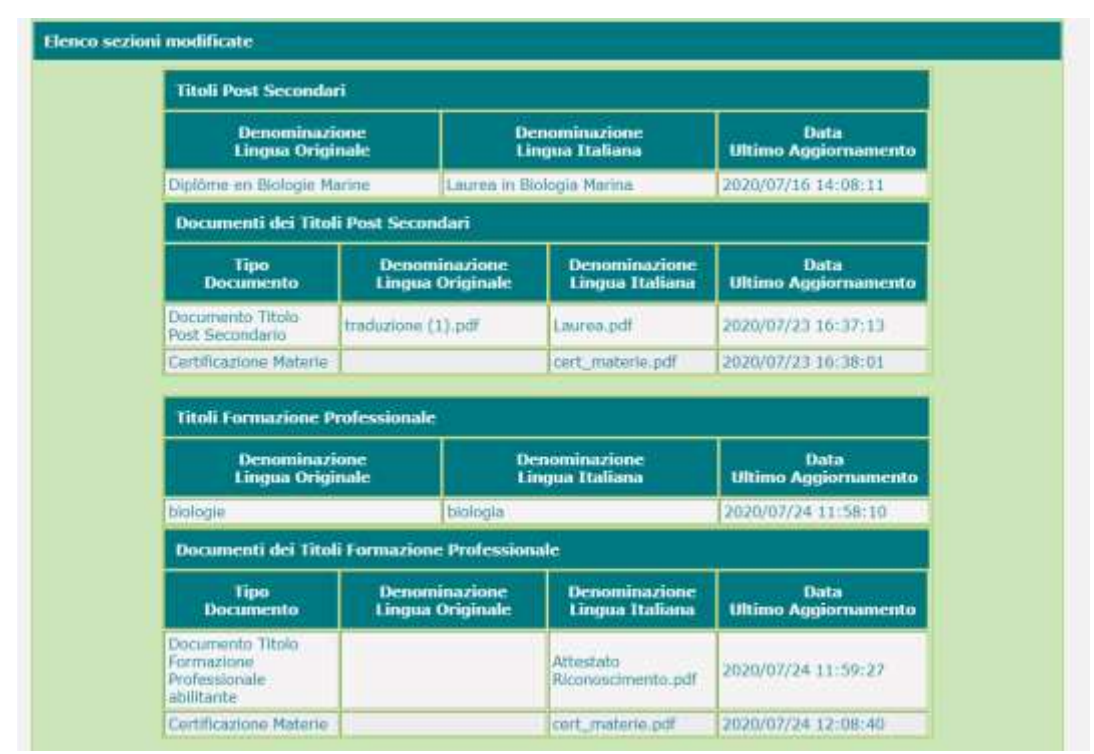

Inoltre, in caso di **preavviso di rigetto**, sempre nella stessa pagina potrà inserire delle osservazioni all'Amministrazione compilando un apposito campo di testo (*Osservazioni di restituzione*) :

### 12.7 Cruscotto domande – Stampa

Il pulsante 💼 permette di stampare la domanda successivamente all'inoltro.

Il sistema propone la scelta di salvare oppure aprire il documento in formato pdf (si raccomanda di controllare che sulla propria macchina sia installata una versione aggiornata di Adobe Acrobat Reader). Il documento riporta tutte le informazioni inserite nelle sezioni della domanda.

| Apertura di domandaUE_Biscardi_Giuliana_160120181628.pdf                 |
|--------------------------------------------------------------------------|
| È stato scelto di aprire:                                                |
| 🏂 domandaUE_Biscardi_Giuliana_160120181628.pdf                           |
| tipo: Adobe Acrobat Document                                             |
| da: http://localhost:8080                                                |
| Che cosa deve fare Firefox con questo file?                              |
| C Aprirlo con Adobe Acrobat Reader DC (predefinita)                      |
| Salva file                                                               |
| 🔲 Da ora in avanti esegui questa azione per tutti i file di questo tipo. |
|                                                                          |
| OK Annulla                                                               |

### **12.8** Cruscotto domande – Visualizza Decreti

La funzione Visualizza Decreti permette all'Aspirante Docente di visualizzare il dettaglio dei Decreti prodotti dall'Amministrazione (al più uno per ogni tipologia):

| Dati Sintetici della Do<br>Tipo Domanda. UE<br>Data Inoltro: 25/07/20<br>Classi di Concorsio. Sec<br>Sec | manda<br>Pansa: SPAGNA<br>18 Numero Protocilo: 232345<br>uodaria 11 Grado - A003 - DESIGN DELLA CERAMICA<br>undaria 11 Grado - A002 - DESIGN MET.OREF.PIET.DURE GEMML                                                                                                    | 0                                                 | ita Greazione<br>Ita Protocollo                   | 15/05/201<br>24/07/201           | n<br>0           |                       |                                    |
|----------------------------------------------------------------------------------------------------|----------------------------------------------------------------------------------------------------|---------------------------------------------------|---------------------------------------------------|----------------------------------|------------------|-----------------------|------------------------------------|
| Provincia Misure Compet                                                                                  | sative: NAPOLI                                                                                                    | St                                                | ato della Dor                                     | nanda. Decret                    | to Emesso        |                       |                                    |
|                                                                                                    |                                                                                                    |                                                   | 1                                                 |                                  |                  | -                     | CAMBIO                             |
| Tipo Decreto                                                                                             | Classi di Concorse Decrete                                                                                                    | Stato<br>Decreto                                  | Protoc.<br>Decreto                                | Protoc.<br>Decreto               | BOLLO            | VISUALIZZA<br>DECRETO | PROVINCIA<br>MISURE<br>COMPENSATIV |
| Tipo Decreto<br>Isvarevole Post Maure<br>Compensative                                                    | Classi di Concorso Decreto<br>Secondaria 1 Grado - 4023 - ITALIANO PER ALLOGLOTTI<br>Secondaria 1 Grado - 4023 - DESIGN DELLA<br>CERUMICA                                                                                                    | State<br>Decrete<br>Decrete<br>Emesso             | 421-<br>PyMS                                      | Protoc,<br>Decreto<br>26/09/2030 | BOLLO<br>DECRETO |                       |                                    |
| Tipo Decreto<br>avarevole Post Misure<br>Compensative                                                    | Classi di Concorso Decreto<br>Secondaria i Grado - A023 - ITALIANO PER ALLOGLOTTI<br>Secondaria i Grado - A023 - ITALIANO PER ALLOGLOTTI<br>Secondaria i Grado - A023 - ITAL, STORIA, ED CIVICA (2005, SC.) GR<br>Secondaria i Grado - A022 - ITAL, STORIA, ED CIVICA (2005, SC.) GR<br>Secondaria i Grado - A022 - ITAL, STORIA, ED CIVICA (2005, SC.) GR | State<br>Decrete<br>Emissio<br>Decrete<br>Emissio | Ar.<br>Protoc.<br>Decreto<br>421-<br>PVMS<br>4455 | 26/09/2030                       |                  | VISUALIZZA<br>DECRETO |                                    |

#### 12.8.1 Visualizza decreti – Paga bollo decreto

L'Aspirante Docente, in seguito all'emissione del decreto, può pagare il "Bollo Decreto" attraverso la funzione attivata con il pulsante 
(Paga Bollo Decreto) dalla pagina di visualizzazione dei decreti.

#### 12.8.2 Visualizza decreti - Visualizza decreto

L'Aspirante Docente, dopo il pagamento del "Bollo Decreto" relativo alla classe di concorso, può visualizzare

il decreto stesso attraverso la funzione attivata con il pulsante 🗠 dalla pagina di visualizzazione dei decreti.

Il sistema propone la scelta di salvare oppure aprire il documento in formato pdf (si raccomanda di controllare che sulla propria macchina sia installata una versione aggiornata di Adobe Acrobat Reader).

| Apertura di Decreto                                                      | × |
|--------------------------------------------------------------------------|---|
| È stato scelto di aprire:                                                |   |
| 🏓 Decreto                                                                |   |
| tipo: Adobe Acrobat Document                                             |   |
| da: http://localhost:8080                                                |   |
| Che cosa deve fare Firefox con questo file?                              |   |
| C Aprirlo con Adobe Acrobat Reader DC (predefinita)                      |   |
| C Salva file                                                             |   |
| 🗖 Da ora in avanti esegui questa azione per tutti i file di questo tipo. |   |
|                                                                          |   |
|                                                                          |   |
|                                                                          |   |

#### 12.8.3 Visualizza decreti – Cambio Provincia Misure Compensative

Tramite questa funzione l'aspirante docente può chiedere all'Amministrazione Centrale il cambio della provincia in cui sostenere le misure compensative, motivando obbligatoriamente tale richiesta e inserendo anche eventuale documentazione che attesti tali motivazioni.

La richiesta potrà essere inserita solo in presenza di un decreto previe misure compensative in stato *Decreto Emesso.* 

| Crusco                                   | to Domande 📧 Deciviti 🔐 Cambio Primincia                                                                                                    |
|------------------------------------------|----------------------------------------------------------------------------------------------------|
| a da da da da da da da da da da da da da | III Sintelici della Domanda<br>Demonstri UE Anno SPAGNA<br>la techni 23/07/2018 Secondaria 11 Grado - Amb) - DESIGN DELLA CERANICA<br>Secondaria 11 Grado - Amb) - DESIGN DELLA CERANICA<br>Secondaria 11 Grado - Amb) - DESIGN DELLA CERANICA |
| 790                                      | vinda Misure Compensativer INAPOLI Statu della Damandal Decretta Emiesso                                                                                                    |
| Lungo dine desidera sustemere eventi     | uill misoire rumpensative                                                                                                    |
| Provincia misure compensative<br>attuale | NAPOLI                                                                                                    |
| Regiune                                  | CAMMANA                                                                                                    |
| Provincia                                | (4/811300 ···                                                                                                    |
| Motivariane*                             |                                                                                                    |
| tiplicad (bocumento                      | Formatio annonano: pdf. njr<br>Decembra nav docanemia: 1044<br>Selezione i docanemio: <u>Sogi %</u> (ressue file allazionata                                                                                                    |
|                                          | INOLTRA RECNEENTA                                                                                                    |

### **13 VISUALIZZA COMUNICAZIONI**

L'aspirante docente ha a disposizione nel menu una funzionalità che gli permette di visualizzare la lista delle comunicazioni che gli sono state inviate.

Per ogni comunicazione è visibile la domanda a cui si riferisce, la tipologia di comunicazione, l'indirizzo email a cui è stata inviata la comunicazione, la data di invio, se presente, la data di lettura e l'allegato con l'intero testo dell'email inviate.

Se non sono presenti comunicazioni l'utente sarà avvisato con apposito messaggio.

| Ricerca Comunicaz                                                                                                    | ioni                                                                                                    |                                                                                                    |                                                                                                    |                                                                                                    |                                           |                                   |
|----------------------------------------------------------------------------------------------------|----------------------------------------------------------------------------------------------------|----------------------------------------------------------------------------------------------------|----------------------------------------------------------------------------------------------------|----------------------------------------------------------------------------------------------------|-------------------------------------------|-----------------------------------|
|                                                                                                    | Criteri di Ricecca —<br>Tipo Comunicazione<br>Numero Domonda<br>E-mail Destinatario<br>Data Inoltro Da                                                                                                    |                                                                                                    | •                                                                                                    |                                                                                                    |                                           |                                   |
|                                                                                                    |                                                                                                    |                                                                                                    | DRICKA                                                                                                    |                                                                                                    |                                           |                                   |
| Ricunascimento                                                                                                    |                                                                                                    |                                                                                                    |                                                                                                    |                                                                                                    |                                           |                                   |
| Ric constraints with<br>Partnessions<br>Discontin                                                                                                    | Bilança Camunicadană 🧧 Herco Cr                                                                                                    | annon av fan Angel Marke Dansen<br>Takale Ga                                                                                   | 3<br>municationit 10                                                                                                    |                                                                                                    | Certas                                    |                                   |
| Riconactorento<br>Profession<br>Doornia                                                                                                    | Elizated Committations - Elizated Ca<br>Elizate<br>Committation                                                                                                    | nteenin volterel per Anjärteette Desente<br>Totale Co<br>No.<br>Oossanta                                                       | anontationi 10<br>E mail<br>Acchantatia                                                                                                    | Bata<br>Instru-                                                                                                  | Cerros<br>Data<br>Scitorio                | Visualiz                          |
| Vendezza III · ekeenel<br>Commissione ·<br>Ezziete                                                                                                    | Ellente Commissions - Elento Co<br>Elent<br>Commissione<br>Free Derets Increasion                                                                                                    | energia por Angérosta Deserta<br>Tétale Ge<br>Ne.<br>Deserta 201                                                               | 2<br>munitationit 10<br>E-mail<br>acclimationia<br>accimationitation                                                                                                    | fata<br>Tostro<br>00962018                                                                                       | Certos<br>Bota<br>Satturo                 | Visselle                          |
| Visuali ZZ2 12 • eleventi<br>Commications •<br>Exercise<br>Research                                                                                                    | Figure Commissions - Electro Co<br>Figure<br>Commissione<br>Franco Decreto Internationale<br>Franco Decreto Internationale<br>Franco Decreto Internationale                                                                                                    | energia por Angérosta Deserta<br>Tétale Ce<br>Deserta<br>2015<br>2015                                                          | 23<br>munituationit 10<br>E-mail<br>acclimationita<br>acclimationita<br>account and account of the second account of the<br>second account of the second account of the                                                                                                    | Bata<br>Toolfoo<br>00:96:2018<br>06:06:2019                                                                      | Cerrus<br>Data<br>Sattara                 | Viscolitz                         |
| Visualizza 12 Consensations                                                                                                    | Ellening Commissions - Elening Co<br>Elen<br>Commissione<br>Since Decrete Harmatione<br>Since Decrete Harmatione                                                                                                    | nnantikov Toksi per Angärjustin Desent<br>Tetale Co<br>No<br>Osiaanda<br>2015<br>2015                                          | 23<br>munituationit 10<br>E-mail<br>acciliantenita<br>acciliantenita                                                                                                    | 8012<br>300000<br>00-96-2018<br>00-96-2018<br>00-96-2018                                                         | Centus<br>Botto<br>Settorio               | Vissalla                          |
| Visualizza 12 · eleventi<br>Romanicacióne ·<br>Romanicacióne ·<br>Romania<br>Romania<br>Romania<br>Romania<br>Romania<br>Romania                                                                                                    | Ellening Commissions                                                                                                    | nenantikov Toleti (ser Angli (osto) Desente<br>Telske Con<br>Ostalanska<br>2015<br>2015<br>2015<br>2015                        | 23<br>munitationit 10<br>Email<br>accisationita<br>entradiationita<br>entradi                                                                                             | Batta<br>Boolina<br>Con Social Con<br>In Visional<br>In Visional<br>In Visional<br>In Visional<br>In Visional    | Centus<br>Done<br>Settlaro<br>Jacina 2018 | Vienditz<br>Ci<br>Ci<br>Ci<br>Ci  |
| Visualizza 12 • eleventi<br>Accession •<br>Accession •<br>Accession •<br>Accession •<br>Accession •<br>Accession •<br>Accession •<br>Accession •<br>Accession •                                                                                                    | Filence Commissions - Filence Co<br>Figs<br>Commissione<br>Fine Decret Hermitians<br>Sino Decret Hermitians<br>Sino Decret Hermitians<br>Sino Decret Hermitians<br>Sino Decret Hermitians<br>Sino Decret Hermitians<br>Sino Decret Hermitians<br>Sino Decret Hermitians<br>Sino Decret Hermitians<br>Sino Decret Hermitians                                                                                                    | nesena portante per Angligation Deserva<br>Tetrale Con<br>Contranto<br>2015<br>2015<br>2015<br>2015<br>2015                    | 3<br>munitation 10<br><u>E mail</u><br>activations<br>constantions<br>constan | 9012<br>3000700<br>00-00-2014<br>00-00-2014<br>00-00-2010<br>00-00-2010<br>00-00-2010                            | Centas<br>Doto<br>Settoro<br>Jono/2018    | Viceoffy<br>G<br>G<br>G           |
| Visualizza 12 • eleventi<br>Accession •<br>Accession •<br>Accession •<br>Accession •<br>Accession •<br>Accession •<br>Accession •<br>Accession •<br>Accession •                                                                                                    | Non-December 2000                                                                                                    | nterior porteni per Angéripasia Deseau<br>Tetale Con<br>Obligando<br>2015<br>2015<br>2015<br>2015<br>2015                      | 3<br>munitablemi 10<br><u>Email</u><br>activationis<br>constitutionis<br>constitutionis                                                                                                    | 9012<br>300000<br>00-00-2018<br>00-00-2018<br>00-00-2018<br>00-00-2018<br>00-00-2018<br>00-00-2018               | Centas<br>Doto<br>Settoro<br>Jono 2018    | Viceoffy<br>G<br>G<br>G<br>G<br>G |
| Visual 772 12 • eleventi<br>Controllation •<br>Results<br>Results<br>Results<br>Results<br>Results<br>Results<br>Results<br>Results<br>Results                                                                                                    | Type<br>Commission<br>Commission<br>Type<br>Commission<br>Type<br>Commission<br>Commission<br>Commiss | Tritale Con<br>Tritale Con<br>Contention<br>2015<br>2015<br>2015<br>2015<br>2015<br>2015                                       | 3<br>munitablemi 10<br><u>Emanifi<br/>anticalitationis</u><br>estatubilitationis<br>estatubilitationis<br>estatub                                                                                                    | 0010<br>300070<br>00-00-2014<br>00-00-2014<br>00-00-2010<br>00-00-2010<br>00-00-2010<br>00-00-2010<br>00-00-2010 | Centas<br>Della<br>Settaro                |                                   |
| Visiti 222 12 • eleventi<br>Converto<br>Converto<br>Conve | Topo Commission Commission Commis                                                                                                    | Tritale Con<br>Tritale Con<br>Conserva<br>2015<br>2015<br>2015<br>2017<br>2017<br>2017<br>2017<br>2017<br>2017<br>2017<br>2017 | 3<br>munitablemi 10<br>Constitutionia<br>Antipatrialization (Constitutioner (Constitutioner (Constit                                                                                                    | 0010<br>300070<br>00-06-2018<br>00-06-2018<br>00-06-2018<br>00-06-2018<br>00-06-2018<br>00-06-2018               | Certos  <br>1940<br>1940/2018             |                                   |
| Reconstitution<br>Docertio<br>Constitution<br>Constitution<br>Constit                                                                                                    |                                                                                                    | Tritale Con<br>Tritale Con<br>Octomenta<br>205<br>205<br>205<br>205<br>205<br>205<br>205<br>205<br>205<br>205                  | 3<br>munitications and<br>termini<br>termini                             | 0000<br>300000<br>000002010<br>000002010<br>000002010<br>000002010<br>000002010<br>000002010<br>000002010        | Centus  <br>1940<br>1940/2018             |                                   |

Quando l'aspirante docente accede in visualizzazione alla comunicazione la data di lettura sarà impostata con quella del giorno e la comunicazione risulterà letta.

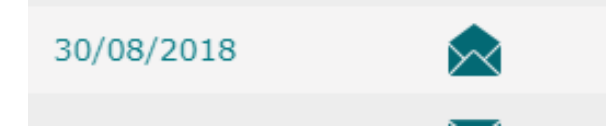